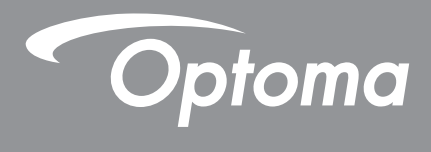

# **DLP<sup>®</sup> Projektor**

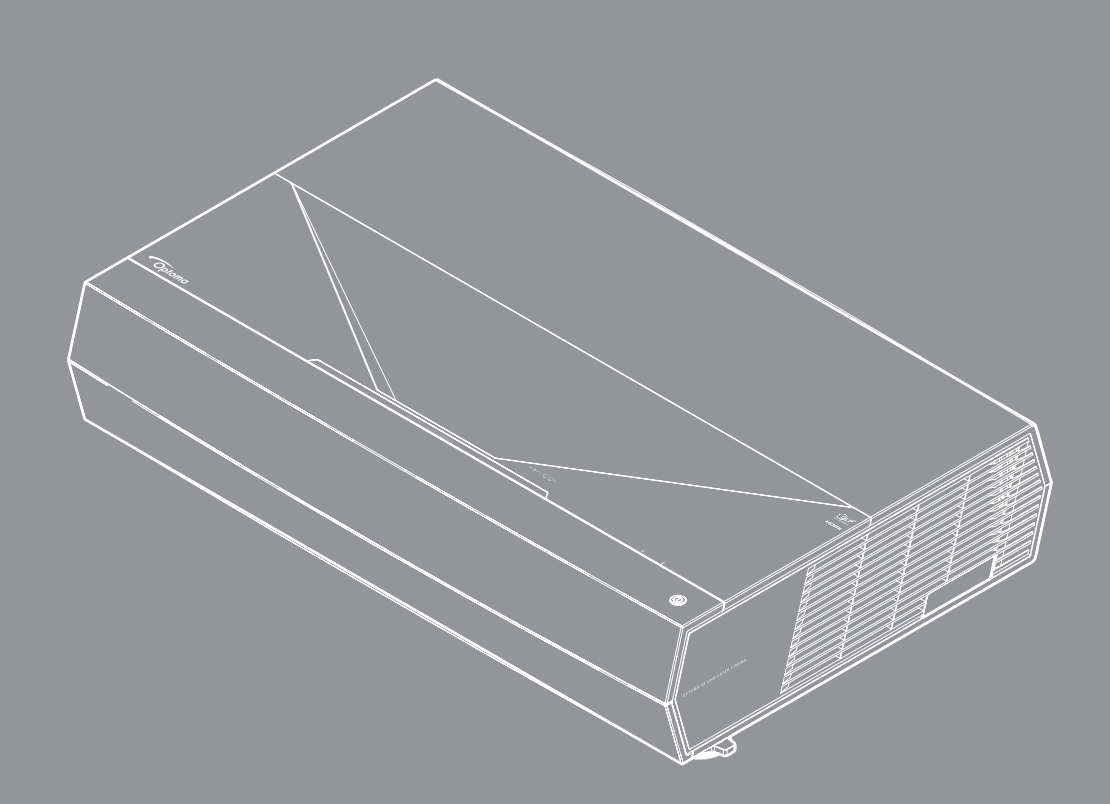

Brugervejledning

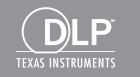

4K HDR

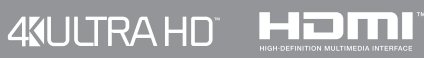

# INDHOLDSFORTEGNELSE

| SIKKERHED                               | 4  |
|-----------------------------------------|----|
| Vigtige sikkerhedsinstruktioner         |    |
| Rengøring af objektivet                 |    |
| Sikkerhedsoplysninger om laserstråling  |    |
| 3D-sikkerhedsoplysninger                | 7  |
| Ophavsret                               |    |
| Ansvarsfraskrivelse                     |    |
| Anerkendelse af varemærker              |    |
| FCC                                     |    |
| Overensstemmelseserklæring for EU-lande |    |
| WEEE                                    | 9  |
| INDLEDNING                              |    |
|                                         |    |
| Pakkeoversigt                           |    |
| Standardtilbehør                        |    |
| Produktoversigt                         | 11 |
| Tilslutninger                           |    |
| Tastatur og lydindikatorer              |    |
| Fjernbetjening                          |    |
| OPSÆTNING OG INSTALLATION               | 14 |
| Tilslutning af kilder til projektoren   | 15 |
| Indstilling af det projicerede billede  | 16 |
| Konfiguration af fjernbetjening         |    |
| SÅDAN BRUGES PROJEKTOREN                |    |
|                                         |    |
| Sådan tændes og slukkes projektoren     |    |
| Vælg en indgangskilde                   |    |
| Navigation i menuen og dens funktioner  |    |
| Menutræet i skærmmenuen                 |    |
| Skærmmenuen                             |    |
| Lydmenu                                 |    |
| Opsætningsmenu                          |    |
| Info-menuen                             |    |
|                                         |    |

| 37 |
|----|
| 3  |

| Kompatible opløsninger                 | . 37 |
|----------------------------------------|------|
| Billedstørrelse og projiceringsafstand | . 42 |
| Koder til fjernbetjeningen             | . 43 |
| Fejlfinding                            | . 45 |
| Advarselsindikator                     | . 46 |
| Specifikationer                        | . 49 |
| Optomas globale kontorer               | . 50 |

## SIKKERHED

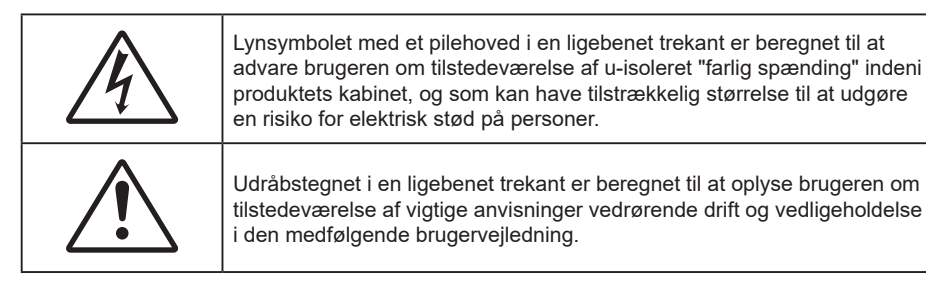

Følg venligst alle advarsler, forholdsregler og vedligeholdelse som anbefalet i denne brugervejledning.

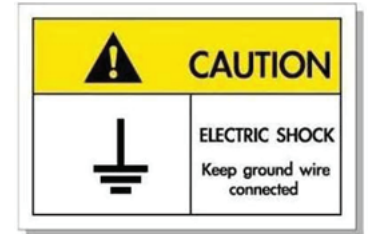

For at undgå elektrisk stød, skal enheden og dens eksterne enheder være ordentligt jordforbundet.

Dette udstyr er udstyret med et stik med 3 stikben og jordforbindelse.

Jordbenet på stikket må ikke fjernes.

Det er en sikkerhedsfunktion. Hvis du ikke kan sætte stikket i stikkontakten, skal du kontakte en elektriker.

Stikkets jordben må ikke fjernes. Det har et formål.

### Vigtige sikkerhedsinstruktioner

- Bloker ikke ventilationsåbningerne. For at sikre pålidelig drift af projektoren og for at beskytte den mod overophedning, anbefales det at installere projektoren på et sted, hvor ventilationen ikke blokeres.
   Anbring den f.eks. ikke på et fyldt kaffebord, på en sofa eller på en seng. Anbring ikke projektoren i et indelukke, som f.eks. en boghylde eller i et skab, hvor luftcirkulationen er begrænset.
- For at reducere risikoen for brand og/eller elektrisk stød, må projektoren ikke udsættes for regn eller fugt. Apparatet må ikke installeres i nærheden af varmelegemer, som f.eks. radiatorer, varmeapparater eller andre apparater såsom forstærkere, der afgiver varme.
- Sørg for, at der ikke trænger væske ind i projektoren. Væsken kan berøre steder med farlig spænding og kortslutte dele, hvilket kan medføre brand eller elektrisk stød.
- Må ikke bruges under følgende forhold:
  - I meget varme, kolde eller fugtige omgivelser.
    - (I) Sørg for, at rumtemperaturen er mellem 5 ~ 40 °C (41~ 104 °F)
    - (ii) Den relative luftfugtighed skal være imellem 10 80%
  - I områder med megen støv og urenheder.
  - I nærheden af apparater, som genererer et stærkt magnetisk felt.
  - I direkte sollys.
  - Brug ikke apparatet, hvis det er fysisk skadet eller har været misbrugt. Fysisk beskadigelse/misbrug er (men ikke begrænset til):
    - Apparatet har været tabt.
    - Strømledningen eller stikket er blevet beskadiget.
    - Der er spildt væske på projektoren.
    - Projektoren har været udsat for regn eller fugt.
    - Der er trængt noget ind i projektoren, eller der er noget løst indeni.

- Anbring ikke projektoren på usikre overflader. Projektoren kan vælte, hvilket kan medføre personskader eller beskadigelse af projektoren.
- Lad ikke noget blokere for lyset, der kommer ud af projektorens objektiv. Lyset vil opvarme genstanden, som kan smelte og medføre forbrændinger eller antændes.
- Åbn venligst ikke eller skil ikke projektoren ad, da dette kan forårsage elektrisk stød.
- Forsøg ikke selv at reparere apparatet. Hvis du åbner eller skiller projektoren ad, kan du blive udsat for farlige spændinger eller andre farer. Kontakt Optoma, inden du sender apparatet til reparation.
- Sikkerhedsangivelserne findes på projektorens kabinet.
- Apparatet må kun repareres af autoriseret servicepersonale.
- Brug kun tilslutninger/tilbehør, som er godkendt af producenten.
- Se ikke direkte ind i objektivet, når projektoren er tændt. Det stærke lys kan skade dine øjne.
- Når du slukker for projektoren, skal du forvisse dig om at nedkølingscyklussen er fuldført, før strømmen frakobles. Lad projektoren køle ned i 90 sekunder.
- Tag strømledningen ud af stikkontakten, inden du rengør produktet.
- Rengør skærmkabinettet med en blød, tør klud med et mildt rengøringsmiddel. Rengør ikke apparatet med slibende rengøringsmidler, voks eller opløsningsmidler.
- Tag strømledningen ud af stikkontakten, hvis produktet ikke skal bruges i længere tid.
- Opstil ikke projektoren på steder, hvor den kan udsættes for rystelser eller stød.
- Rør ikke ved objektivet med ubeskyttede hænder.
- Tag batterierne ud af fjernbetjeningen, hvis den ikke skal bruges i længere tid. Hvis batterierne efterlades i fjernbetjeningen i længere tid, kan de lække.
- Brug eller opbevar ikke projektoren på steder med røg fra olie eller tobak, da dette kan forringe kvaliteten af projektorens billeder.
- Følg omhyggeligt vejledningen i opstilling af projektoren, da en forkert opstilling kan medføre dårlig ydeevne.
- Brug en strømskinne eller en overspændingsbeskyttelse. Strømudfald og strømvariationer kan ØDELÆGGE apparater.

## Rengøring af objektivet

- Før du rengør objektivet, skal du slukke for projektoren og tage stikket ud af stikkontakten, og lade projektoren køle helt ned.
- Brug trykluft på dåse til at fjerne støvet.
- Brug en særlig klud til rengøring af objektivet, og tør forsigtigt objektivet af. Rør ikke ved objektivet med dine fingre.
- Objektivet må ikke rengøres med alkaliske/syreholdige rengøringsmidler eller flygtige opløsningsmidler. Hvis objektivet beskadiges på grund af rengøringen, dækkes det ikke af garantien.

#### Warning (Advarsel)

- Brug ikke en spray, der indeholder brændbare gasser, til at fjerne støv eller snavs på objektivet. Dette kan forårsage brand på grund af for høj varme inde i projektoren.
- Rengør ikke objektivet, hvis projektoren opvarmes, da dette kan gøre, at objektivets overfladefilm skaller af.
- Undgå at ridse eller trykke på objektivet med en hård genstand.

## Sikkerhedsoplysninger om laserstråling

• Overholder 21 CFR 1040.10 og 1040.11 med undtagelse af overholdelse af risikogruppe 2 LIP som angivet i IEC 62471-5:Ed. 1.0. For yderligere oplysninger, bedes du se Laserbemærkning nr. 57, dateret 8. maj 2019

| IEC/EN 60825-1:2014 CLASS 1 LASER PRODUCT RISK GROUP 2<br>Complies with 21 CFR 1040.10 and 1040.11 except for conformance as a Risk<br>Group 2 LIP as defined in IEC 62471-5:Ed. 1.0. For more information see Laser<br>Notice No. 57, dated May 8, 2019.<br>IEC/EN 60825-1:2014 PRODUIT LASER DE CLASSE 1 GROUPE DE RISQUE 2<br>Conforme aux normes 21 CFR 1040.10 et 1040.11, à l'exception de la conformité<br>en tant que LIP du groupe de risque 2 définie dans la CEI 62471-5: Ed. 1,0. Pour<br>plus d'informations, voir l'avis au laser n ° 57 du 8 mai 2019.<br>IEC/EN 60825-1:2014 等級1雷射產品RG2危險等級<br>除了IEC 62471-5:Ed.1.0中定義的RG2 LIP 危險等級以外,要符合21 CFR 1040.10和<br>1040.11 · 更多相觸寶訊,請參閱2019年5月8日的第57號雷射公告。<br>IEC/EN 60825-1:2014 1类激光产品RG2危险等级<br>除了IEC 62471-5:Ed.1.0中定义的RG2 LIP 危险等级以外,要符合21 CFR 1040.10和<br>1040.11 · 更多相关信息,请參閱2019年5月8日的第57号激光公告。 |
|----------------------------------------------------------------------------------------------------|

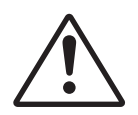

#### Manglende overholdelse af følgende oplysninger, kan føre til dødsfald eller alvorlige skader.

- Denne projektor har et indbygget lasermodul i klasse 4. Produktet må aldrig skilles ad eller ændres, da dette kan være meget farlig.
- Alle handlinger og justeringer, der ikke specifikt er instrueret i brugsvejledningen, udgør en risiko for eksponering af farlig laserstråling.
- Projektoren må ikke åbnes eller skilles ad, da dette kan forårsage skade eller eksponering af laserstråling.
- Kik ikke ind i strålen, når projektoren er tændt. Det skarpe lys kan give permanente øjenskader.
- Når du tænder projektoren, skal du sørge for, at ingen i projektionsområdet kikker på objektivet.
- Hvis procedurerne for styring, justering og betjening ikke følges, kan det føre til skader pga. udsættelse for laserstråling.
- Vejledningen til montering, drift og vedligeholdelse indeholder tydelige advarsler om forholdsregler for at undgå mulig eksponering af laserstråling.

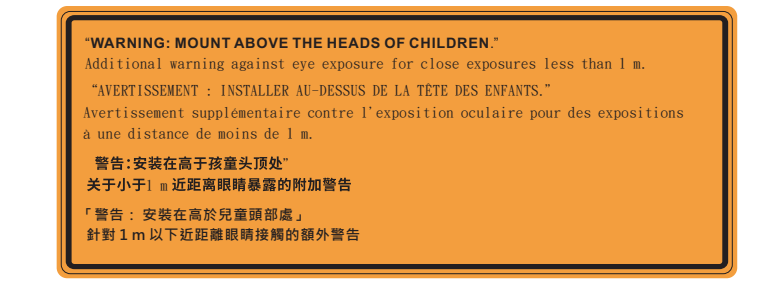

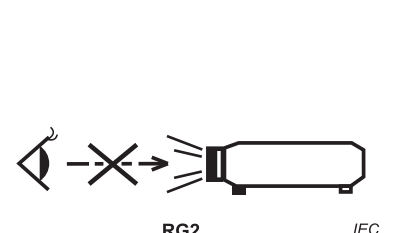

IEC 60825-1:2014 Klasse 1 RG2 IEC 62471-5:2015 RG2

- Yderligere instruktioner vedrørende overvågning af børn, undgå at stirre og undgå at bruge optiske hjælpemidler.
- Yderligere vejledninger til installation uden for børns rækkevidde.
- Bemærk, at børn altid skal overvåges og de må aldrig kikke ind i projektorstrålen, uanset afstanden til projektoren.
- Bemærk, at du skal være forsigtig, når du bruger fjernbetjeningen til at starte projektoren, hvis du er foran projektionslinsen.
- Bemærk, at brugeren skal undgå, at bruge optiske hjælpemidler, såsom en kikkert eller teleskoper i strålen.
- Som med enhver skarp lyskilde, må du ikke stirre ind i strålen, RG2 IEC 62471-5:2015
- ADVARSEL: MONTER OVER BØRNS HOVEDHØJDE. Brug af loftophæng anbefales med dette produkt. Og det skal placeres over børns øjenhøjde.

## 3D-sikkerhedsoplysninger

Overhold alle advarsler og forholdsregler, før du eller dit barn bruger 3D-funktionen.

#### Warning (Advarsel)

Børn og teenagere kan være mere modtagelige overfor sundhedsproblemer associeret med visning i 3D, og de bør holdes under nøje opsyn, når de ser disse billeder.

### Advarsel om anfald fra lysfølsomhed og andre sundhedsrisici

- Nogle brugere kan opleve et epileptisk anfald eller et slagtilfælde, når de udsættes for visse blinkende billeder eller lys fra visse projektorbilleder eller videospil. Hvis du lider af, eller har en familiehistorie, der inkluderer epilepsi eller slagtilfælde, skal du rådføre dig med din læge, inden du bruger 3D-funktionen.
- Også de personer, der ikke lider af eller som ikke har en familiehistorie, der inkluderer epilepsi eller slagtilfælde, kan have en ikke-diagnosticeret tilstand, der kan forårsage epileptiske anfald fra lysfølsomhed.
- Gravide kvinder, ældre personer, personer, som lider af alvorlige medicinske sygdomme, personer, som har sovet for lidt eller er under indflydelse af alkohol, bør undgå at bruge apparatets 3D-funktion.
- Hvis du oplever nogle af følgende symptomer, skal du straks ophøre med at se 3D-billeder og rådføre dig med din læge: (1) ændret vision; (2) uklarhed; (3) svimmelhed; (4) ufrivillige bevægelser med f.eks. øjnene eller muskeltrækninger; (5) forvirring; (6) kvalme; (7) bevidsthedstab; (8) krampetrækninger; (9) kramper og/eller (10) desorientering. Børn og teenagere kan være mere udsat end voksne overfor disse symptomer. Forældre bør holde opsyn med deres børn og spørge dem, om de oplever nogle af disse symptomer.
- Visning i 3D kan også forårsage køresyge, sanseforstyrrelser, desorientering, overanstrengelse af øjne og mindsket holdningsstabilitet. Det anbefales, at brugerne tager hyppige pauser for at mindske muligheden for disse påvirkninger. Hvis dine øjne viser tegn på træthed eller udtørring, eller hvis du har nogen af de ovenstående symptomer, skal du straks ophøre med at bruge apparatet, og du må ikke fortsætte i mindst 30 minutter efter at symptomerne er forsvundet.
- Visning i 3D, når du sidder for tæt på skærmen i en længere periode, kan skade synet. Den ideelle visningsafstand er mindst tre gange skærmens højde. Det anbefales, at brugerens øjne er på samme niveau som skærmen.
- Hvis du ser 3D, mens du bærer 3D-briller i en længere periode, kan det medføre hovedpine eller udmattelse. Hvis du oplever hovedpine, udmattelse eller svimmelhed, skal du ophøre med at se 3D og hvile dig.
- Brug ikke 3D-brillerne til andet end at se 3D.
- Hvis du bruger 3D-brillerne til andet (som f.eks. almindelige briller, solbriller, øjenværn etc.) kan det være fysisk skadeligt for dig og muligvis svække dit syn.
- At se 3D kan forårsage desorientering for nogle brugere. Du må derfor IKKE anbringe din 3D-projektor i nærheden af trapper, ledninger, balkoner eller andre steder, hvor der er ting der kan faldes over, gås ind i, skubbe ting ned eller ødelægge ting.

## Ophavsret

Denne publikation, herunder alle fotografier, illustrationer og software, er beskyttet i henhold til internationale love om ophavsret, med alle rettigheder forbeholdt. Hverken denne vejledning, eller noget af materialet heri, må gengives uden skriftlig tilladelse fra forfatteren.

© Copyright 2021

### Ansvarsfraskrivelse

Oplysningerne i dette dokument kan ændres uden varsel. Producenten giver ingen erklæringer eller garantier med hensyn til indholdet heri, og fraskriver sig ethvert ansvar for salgbarhed eller egnethed til et bestemt formål. Producenten forbeholder sig retten til at revidere denne publikation og fra tid til anden foretage ændringer i indholdet, uden forpligtelse for producenten til at underrette nogen personer om sådanne revisioner eller ændringer.

### Anerkendelse af varemærker

Kensington er et varemærke tilhørende ACCO Brand Corporation registreret i USA med udgivne registrering og igangværende ansøgninger i andre lande over hele verden.

HDMI, HDMI-logoet og High-Definition Multimedia Interface er varemærker eller registrerede varemærker tilhørende HDMI Licensing LLC i USA samt i andre lande.

DLP<sup>®</sup>, DLP Link og DLP-logoet er registrerede varemærker tilhørende Texas Instruments, og BrilliantColor<sup>™</sup> er et varemærke tilhørende Texas Instruments.

Amazon, Alexa og alle relaterede logoer er varemærker tilhørende Amazon.com, Inc. eller associerede selskaber.

Alle andre produktnavne, som er brugt i denne vejledning, tilhører deres respektive ejere og er anerkendt.

## FCC

Dette apparat er blevet testet og opfylder grænserne for klasse B digitalt udstyr i henhold til FCC-bestemmelserne afsnit 15. Disse grænser er fastsat for at yde rimelig beskyttelse mod skadelig interferens ved installation i hjemmet. Dette apparat genererer, bruger og kan udstråle radiofrekvensenergi, som, hvis det ikke bruges i overensstemmelse med instruktionerne, kan forårsage skadelig interferens på radiokommunikation.

Der er imidlertid ingen garanti for, at der ikke vil opstå interferens i en given installation. Hvis apparatet forårsager skadelig interferens på radio- eller fjernsynsmodtagelse, hvilket kan afgøres ved at slukke og tænde for apparatet, kan brugeren prøve at korrigere interferensen på en eller flere af følgende måder:

- Drej eller flyt antennemodtageren.
- Øg afstanden mellem apparatet og modtageren.
- Forbind apparatet til en kontakt i et andet kredsløb end det, modtageren er forbundet til.
- Søg hjælp hos din forhandler eller hos en erfaren radio/tv teknikker.

### Bemærk: Afskærmede kabler

Alle tilslutninger til andre computerenheder skal gøres med beskyttede kabler for at opfylde FCC-bestemmelserne.

#### Forsigtig

Ændringer og modifikationer, der ikke udtrykkeligt er godkendt af fabrikanten, kan annullere brugerens rettigheder, som er givet af FCC, til at betjene denne projektor.

#### Driftsbetingelser

Dette apparat er i overensstemmelse med stk. 15 i FCC-bestemmelserne. Betjening skal ske under følgende to betingelser:

- 1. Apparatet må ikke forårsage skadelig interferens, og
- 2. Apparatet skal acceptere enhver forstyrrelse som den modtager, inklusive forstyrrelser, som kan forårsage uønsket drift.

#### Bemærk: Canadiske brugere

Dette Klasse B digital apparat er i overensstemmelse med de canadiske ICES-003 bestemmelser (B).

Remarque à l'intention des utilisateurs canadiens

Cet appareil numerique de la classe B est conforme a la norme NMB-003 (B) du Canada.

### Overensstemmelseserklæring for EU-lande

- EMC-direktiv 2014/30/EU (inklusive ændringer)
- Lavspændingsdirektiv 2014/35/EU
- Direktivet om radioudstyr (RED) 2014/53/EU

### WEEE

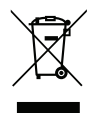

#### Anvisninger vedrørende bortskaffelse

Bortskaf ikke denne elektroniske enhed sammen med det almindelige affald. For at minimere forurening og sikre maksimal beskyttelse af det globale miljø, bedes du genbruge produktet.

## Pakkeoversigt

Tag forsigtigt apparatet ud af emballagen og kontrollér, at alle nedenstående standarddele er med. Nogle af delene under valgfrit tilbehør er muligvis ikke tilgængelige alt efter apparatets model, specifikationer og købssted. Spørg evt. på dit købssted. Noget tilbehør vil variere fra sted til sted.

Garantibeviset følger kun med nogle steder. Bed eventuelt din forhandler om yderligere oplysninger.

## Standardtilbehør

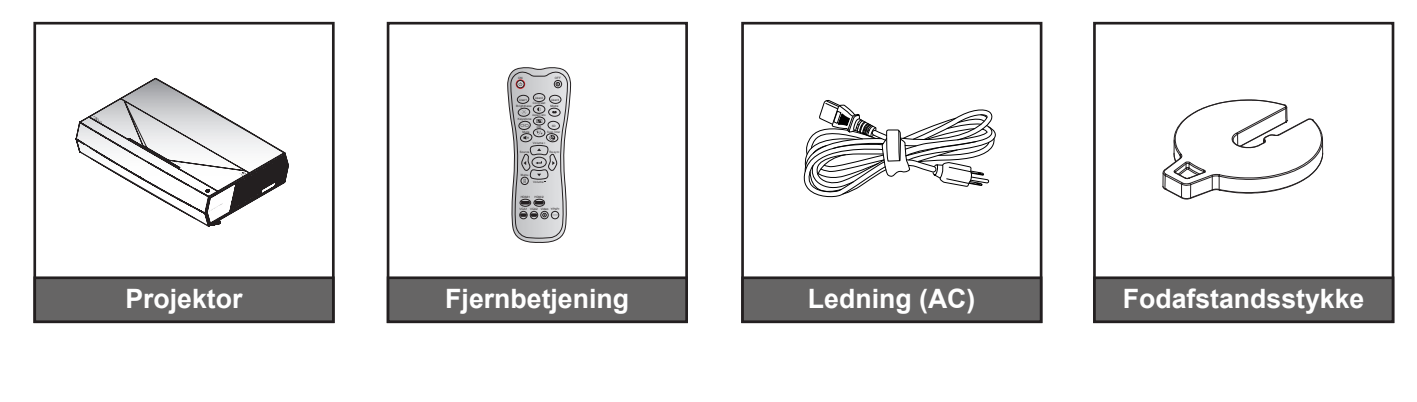

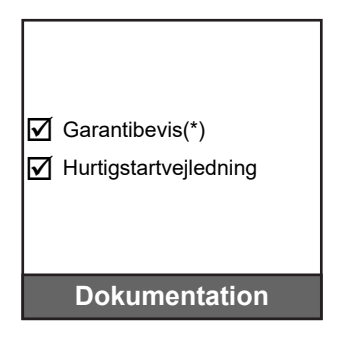

## Bemærk:

•

- Den faktiske fjernbetjening kan variere, afhængig af dit land.
  - (\*) For europæisk garantioplysninger, besøg da venligst www.optoma.com.

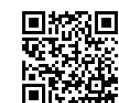

Scan QR-koden, eller gå på følgende internetadresse: https://www.optoma.com/support/download

## Produktoversigt

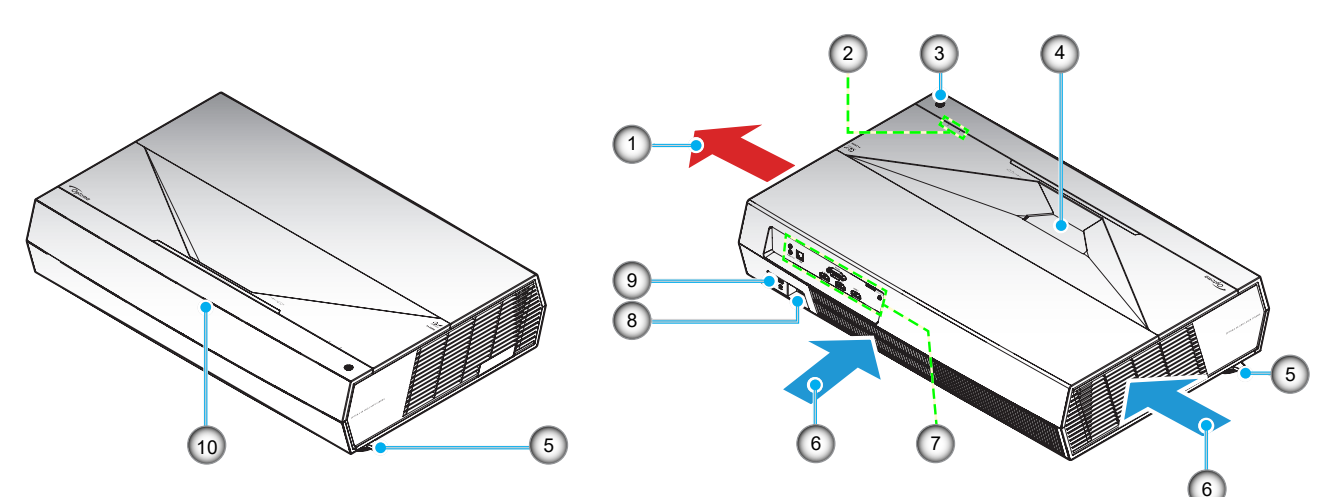

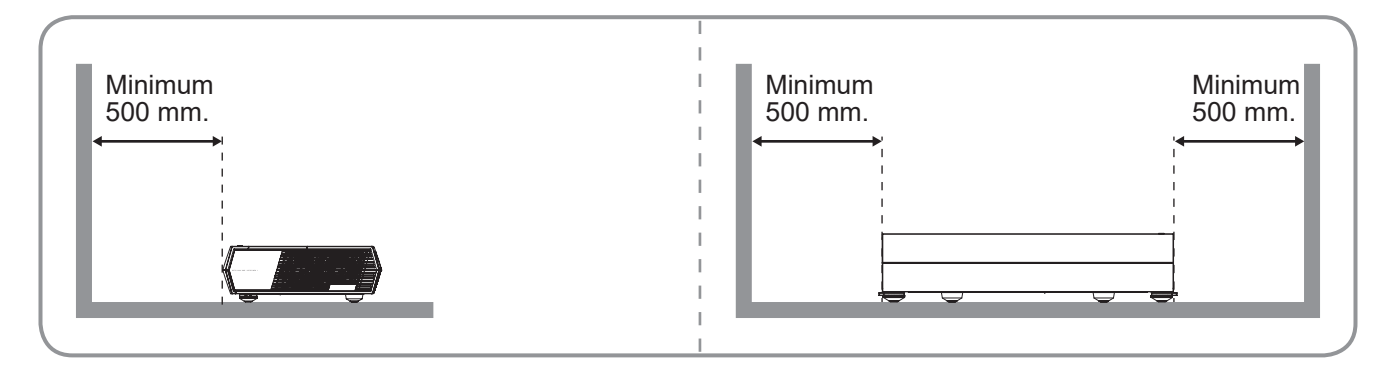

#### Bemærk:

•

- Bloker ikke for projektorens ind- og udluftningsventiler.
  - Hvis projektoren er placeret på et lille areal, skal der være mindst 50 cm fri afstand rundt om luftind- og udtagene.

| Nr. | Emne                       | Nr. | Emne                     |
|-----|----------------------------|-----|--------------------------|
| 1.  | Ventilation (udtag)        | 6.  | Ventilation (indtag)     |
| 2.  | Lysindikator               | 7.  | Indgangs/udgang          |
| 3.  | Tænd/sluk-knap             | 8.  | Strømstik                |
| 4.  | Objektiv                   | 9.  | Stik til Kensington™ lås |
| 5.  | Fod med hældningsjustering | 10. | IR-modtager              |
|     |                            |     |                          |

## Tilslutninger

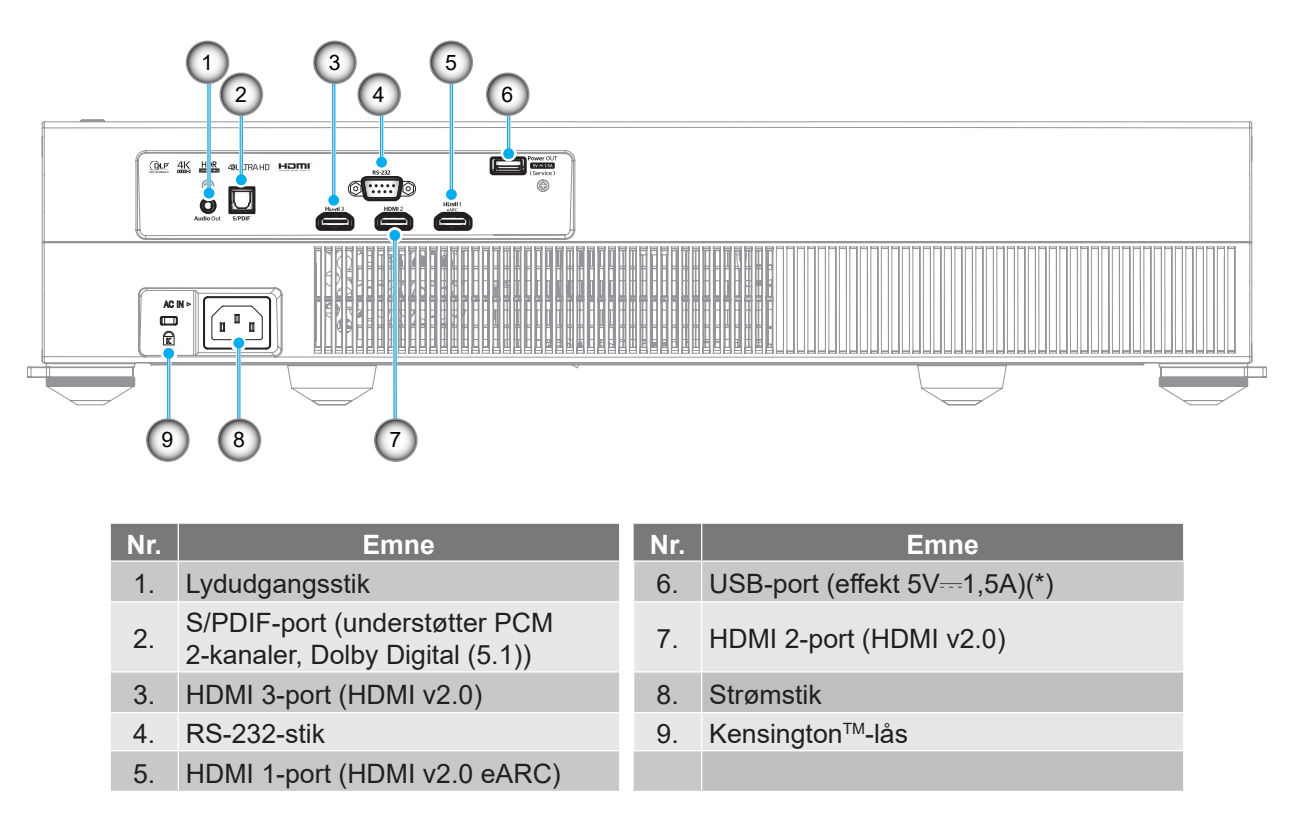

**Bemærk:** (\*) Ikke anbefalet til opladning af en mobiltelefon.

## Tastatur og lydindikatorer

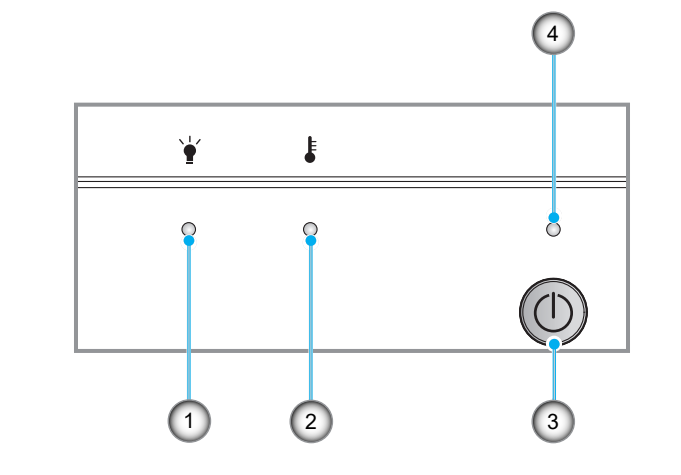

| Nr. | Emne         | Nr. | Emne           |
|-----|--------------|-----|----------------|
| 1.  | Lyskilde-LED | 3.  | Tænd/sluk-knap |
| 2.  | Temp. LED    | 4.  | Strømlys       |

## Fjernbetjening

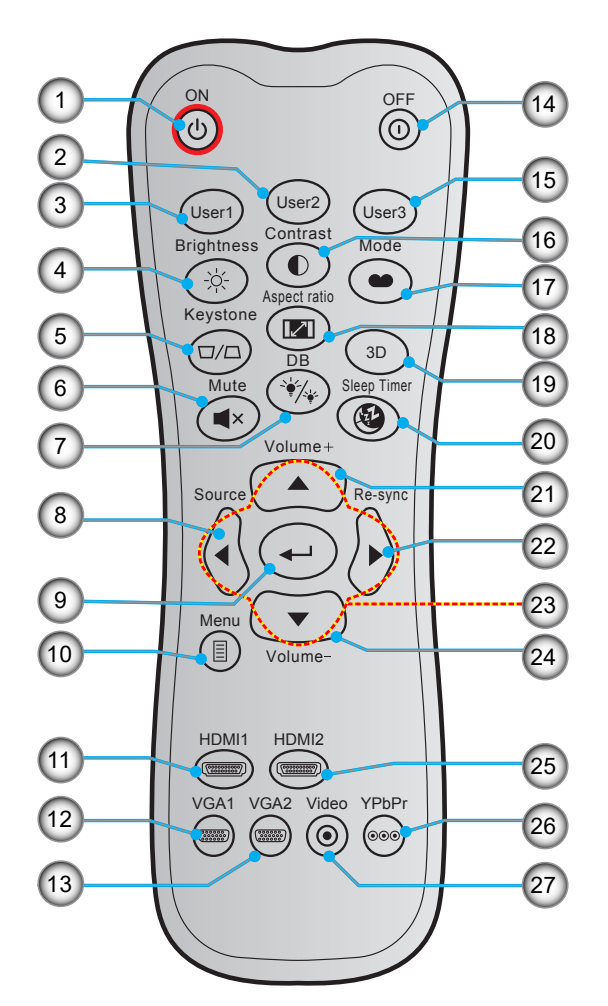

| Nr. | Emne                                                                                                | Nr. | Emne                                    |
|-----|----------------------------------------------------------------------------------------------------|-----|-----------------------------------------|
| 1.  | Tændt                                                                                               | 15. | Bruker 3<br>(Fastsat på kilden "HDMI3") |
| 2.  | <ul> <li>Bruker 2<br/>(Fastsat på fokusjustering)</li> <li>Juster fokus</li> </ul>                  | 16. | Contrast (Kontrast)                     |
| 3.  | <ul> <li>Bruger 1 (kan tildeles)<br/>(Fastsat på Fokus+ justering)</li> <li>Juster fokus</li> </ul> | 17. | Display Mode (Skjermmodus)              |
| 4.  | Brightness (Lysstyrke)                                                                              | 18. | Aspect Ratio                            |
| 5.  | Keystone                                                                                            | 19. | 3D menu til / fra                       |
| 6.  | Mute (Lydløs)                                                                                       | 20. | Dvaletimer                              |
| 7.  | DB (Dynamisk sort)                                                                                  | 21. | Lydstyrke +                             |
| 8.  | Source (Kilde)                                                                                      | 22. | Synkroniser igen                        |
| 9.  | Enter                                                                                               | 23. | Fire-vejs vælgertaster                  |
| 10. | Meny                                                                                                | 24. | Lydstyrke -                             |
| 11. | HDMI1                                                                                               | 25. | HDMI2                                   |
| 12. | VGA1 (ikke understøttet)                                                                            | 26. | YPbPr (ikke understøttet)               |
| 13. | VGA2 (ikke understøttet)                                                                            | 27. | Video (ikke understøttet)               |
| 14. | Power Off (Slå av)                                                                                  |     |                                         |

#### Bemærk:

•

Den faktiske fjernbetjening kan variere, afhængig af dit land.

Nogle taster har måske ingen funktion på modeller, der ikke understøtter disse faciliteter.

Din projektor er beregnet til installation i 1 af 4 mulige positioner.

På baggrund af indretningen af lokalet samt dine personlige præferencer kan du beslutte, hvor du vil opstille projektoren. Tag højde for lærredets størrelse og placering, tilstedeværelsen af en egnet stikkontakt samt placering og afstand mellem projektor og det resterende udstyr.

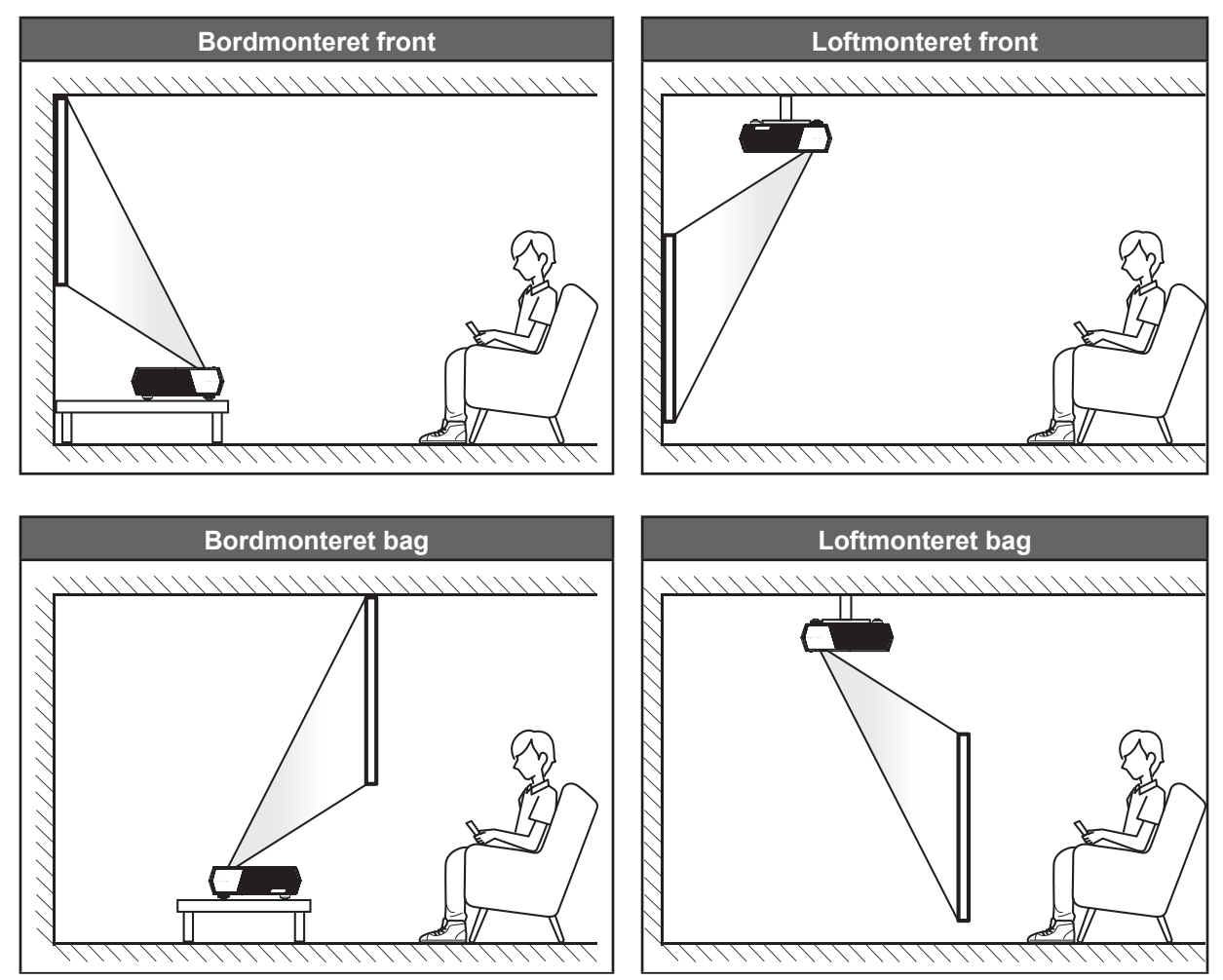

- Du kan se, hvor langt projektoren skal placeres i henhold til forskellige lærredstørrelser i afstandstabellen på side42.
- For at fastslå en skærmstørrelse for en given afstand, henvises der til distancetabellen på side 42.

#### Bemærk:

- Jo længere væk projektoren stilles fra lærredet, des større en projiceret billedstørrelse opnås, og den lodrette forskydning forøges også tilsvarende.
- Den lodrette forskydning kan variere mellem projektorer på grund af begrænsningerne i den optiske fremstilling. Yderligere justeringer kan forekomme ved skift af projektorer.

#### VIGTIGT!

Brug ikke projektoren, når den er anbragt på andre måder end på bordet eller ophængt i loftet. Projektoren skal stå vandret og må ikke vippes hverken fremad/bagud eller til siden. Enhver anden placering vil ugyldiggøre garantien og kan forkorte lampens eller projektorens levetid. Ved ikke-standard montering skal du altid henvende dig til Optoma.

## Tilslutning af kilder til projektoren

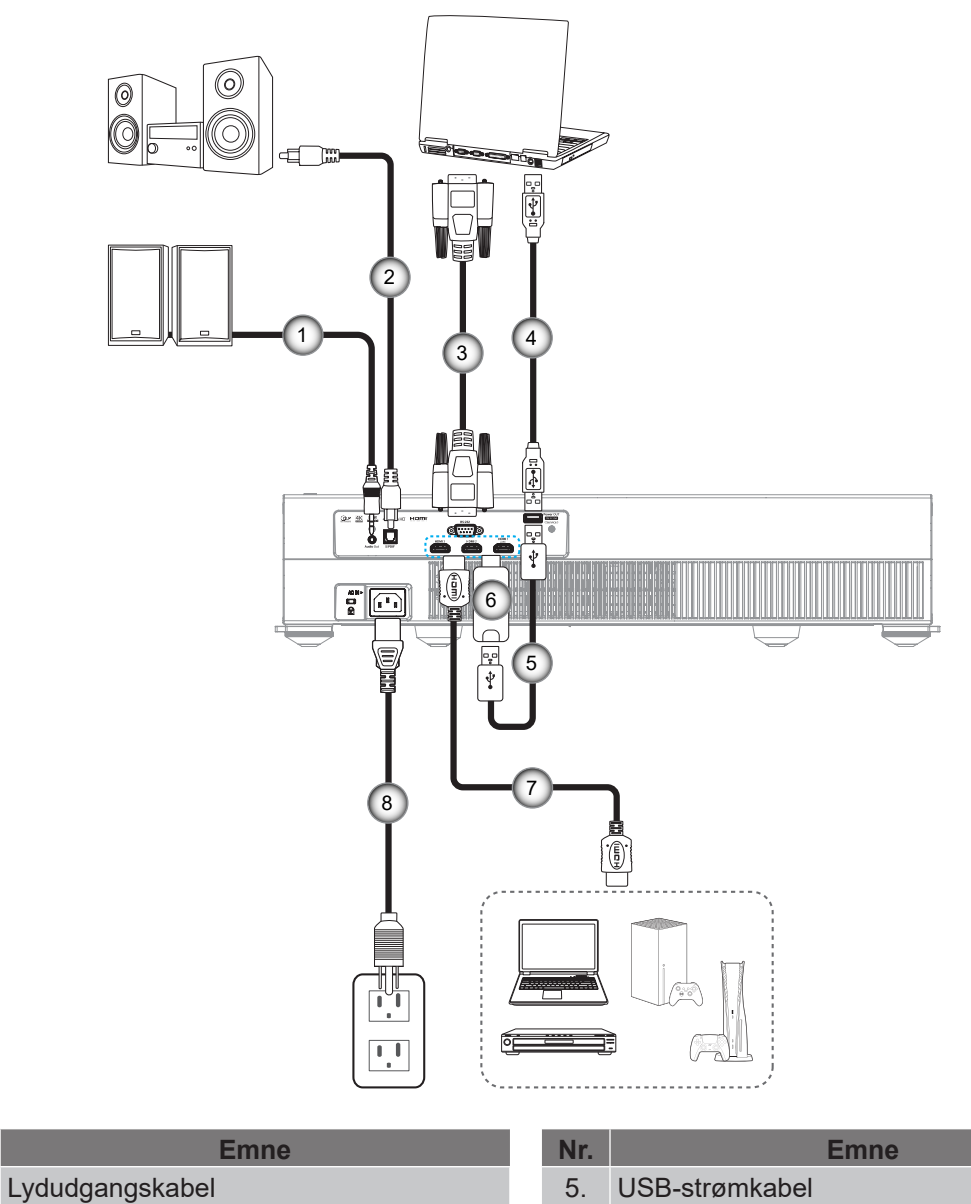

- Lydudgangskabel
   S/PDIF-udgangskabel
- 3. RS232-kabel
- 4. USB-kabel (kun servicerig/DDPfirmwareopgradering)

| Nr. | Emne           |
|-----|----------------|
| 5.  | USB-strømkabel |
| 6.  | HDMI-dongle    |
| 7.  | HDMI-kabel     |
| 8.  | Strømledning   |

#### Bemærk:

Nr.

- Du kan forbinde en USB-mus eller tastatur til USB-porten.
- For at sikre den bedste billedkvalitet og undgå forbindelsesfejl, anbefaler vi at du bruger HDMI-kabler af høj kvalitet. Ved brug af kabler, der er længere end 6-8 meter, anbefaler vi stærkt at bruge aktive HDMI-fiberkabler.

## Indstilling af det projicerede billede

### Billedhøjde

Projektoren er udstyret med løftefødder til indstilling af billedhøjden.

- 1. Find den justerbare fod, som du ønsker at ændre, på bunden af projektoren.
- 2. Drej de justérbare fødder med eller mod uret for hhv. at hæve og sænke projektoren.

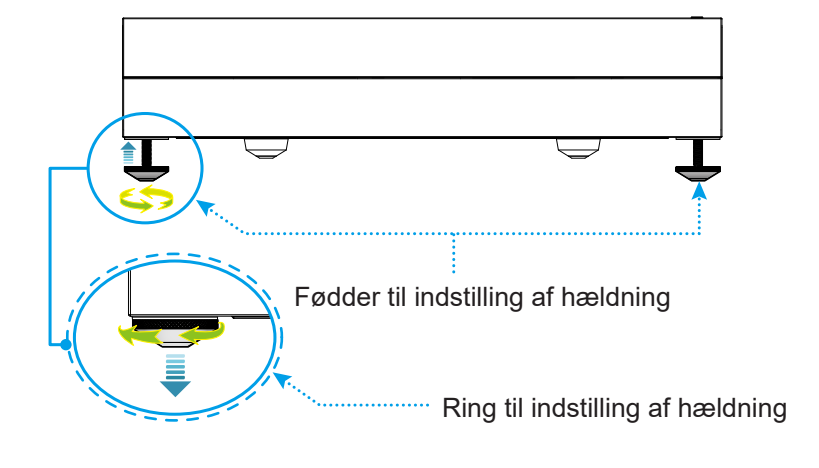

Bemærk: Hvis du vil nivellere projektoren, skal du dreje de justerbare fødder og sætte et fodafstandsstykke på begge fødder. Spænd derefter fødderne fast.

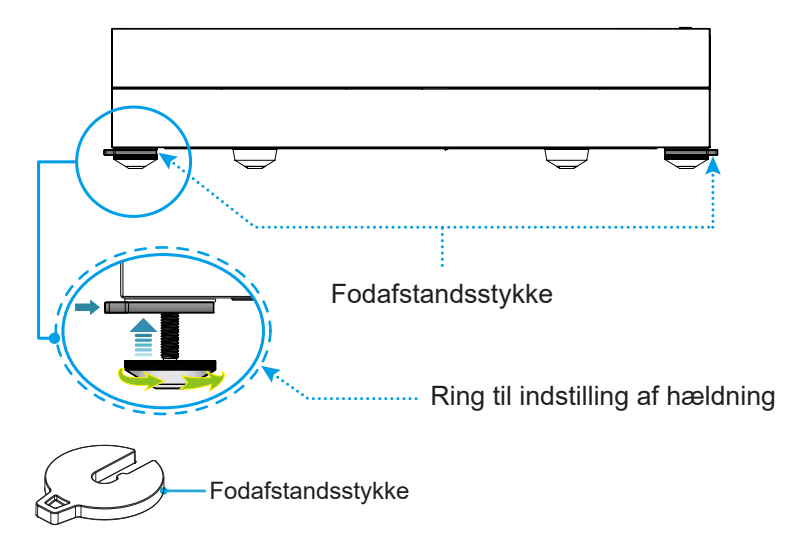

## Konfiguration af fjernbetjening

#### Installation / udskiftning af batterierne

To AAA-batterier leveres med fjernbetjeningen.

- 1. Fjern batteridækslet bag på fjernbetjeningen.
- 2. Sæt AAA-batterier i batterikammeret som vist.
- 3. Sæt bagdækslet på fjernbetjeningen igen.

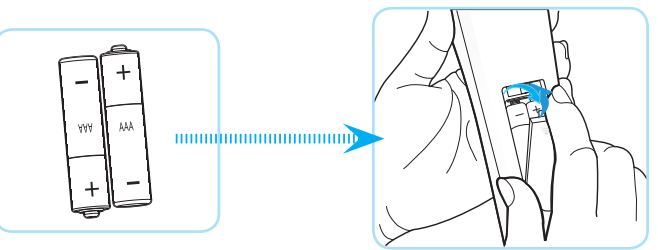

Bemærk: Batterierne må kun udskiftes med samme eller tilsvarende batteritype.

#### FORSIGTIG

Forkert brug af batterier kan resultere i kemisk lækage eller eksplosion. Følg nedenstående instruktioner.

- Bland ikke batterier af forskellig type. Forskellige type batterier har forskellige egenskaber.
- Bland ikke gamle og nye batterier. Blanding af gamle og nye batterier kan forkorte levetiden hos de nye batterier eller forårsage kemisk lækage i de gamle batterier.
- Tag batterierne ud, så snart de er flade. Kemikalier, der lækker fra batterier og som kommer i kontakt med huden, kan forårsage ætsninger. Hvis der opstår en kemisk lækage, skal området aftørres grundigt med en klud.
- De medfølgende batterier kan have en kortere levetid på grund af opbevaringsforholdene.
- Hvis du ikke skal bruge fjernbetjeningen i længere tid, skal du tage batterierne ud.
- Når du bortskaffer batterierne, skal du overholde lovgivningen i dit område eller land.

### Rækkevidde

Den infrarøde (IR) fjernbetjeningssensor sidder på forsiden af projektoren. Fjernbetjeningen skal holdes i en vinkel indenfor ±15° af projektorens IR-sensor, for at den kan virke ordentligt. Afstanden mellem fjernbetjeningen og sensoren bør ikke overstige 6 meter.

Fjernbetjeningen kan også bruges ved at pege den mod det projicerede billede.

Bemærk: Når fjernbetjeningen peges direkte (vinkel på 0 grader) mod IR-sensoren, må afstanden mellem fjernbetjeningen og sensoren ikke være over 8 meter.

- Sørg for, at der ikke er nogle genstande imellem fjernbetjeningen og IR-sensoren på projektoren, som kan blokere det infrarøde signal.
- Sørg for, at fjernbetjeningens IR-sender ikke rammes direkte af sollys eller lys fra lysstofrør.
- Fjernbetjeningen skal holdes mindst 2 meter væk fra lysstofrør. I modsat fald virker den muligvis ikke.
- Hvis fjernbetjeningen er tæt på lysstofrør af inverter-typen, kan den til tider blive ustabil.
- Hvis fjernbetjeningen og projektoren er meget tæt på hinanden, kan du risikere, at fjernbetjeningen ikke fungerer.
- Når projektoren er tændt, og du skal oprette en Bluetooth-forbindelse, skal du sørge for at rette fjernbetjeningen området, der er markeret med en rød cirkel på billedet herunder.
- Hvis strømfunktionen er indstillet til "Eco" (Strømbesparende), skal du når du har tændt projektoren sørge for, at rette fjernbetjeningen mod IR-modtageren.

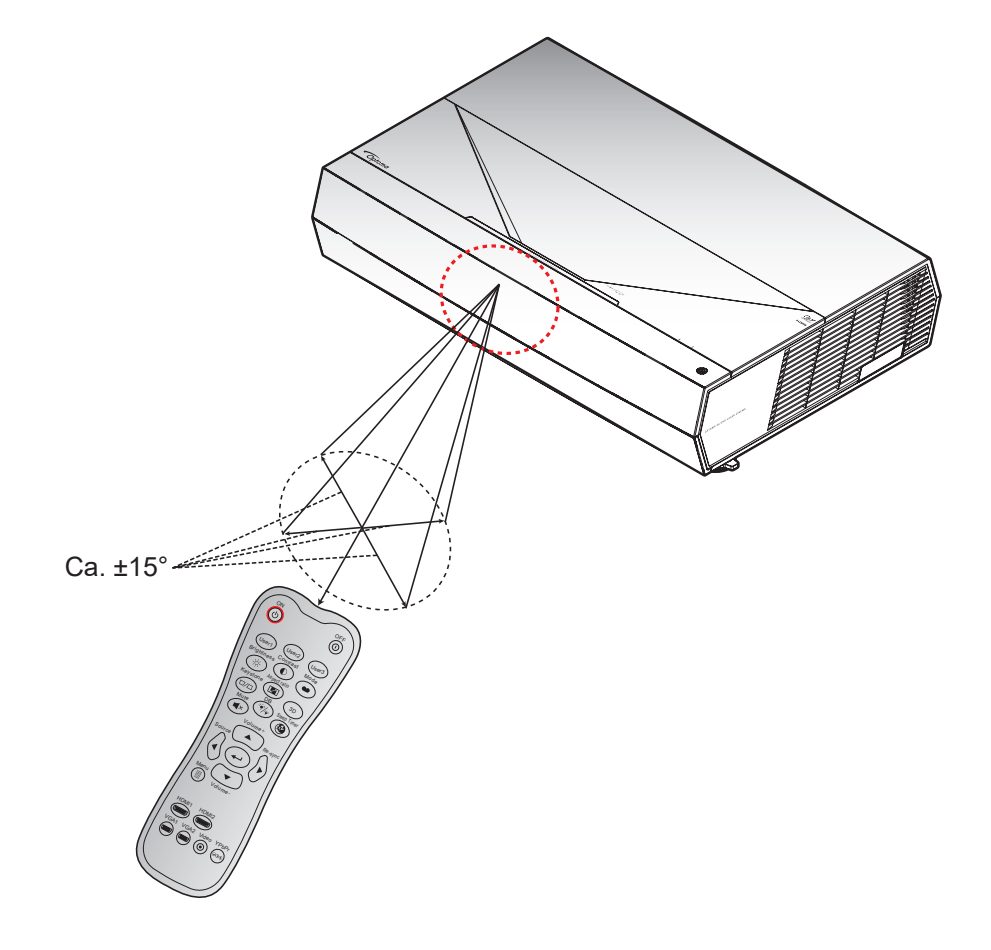

## Sådan tændes og slukkes projektoren

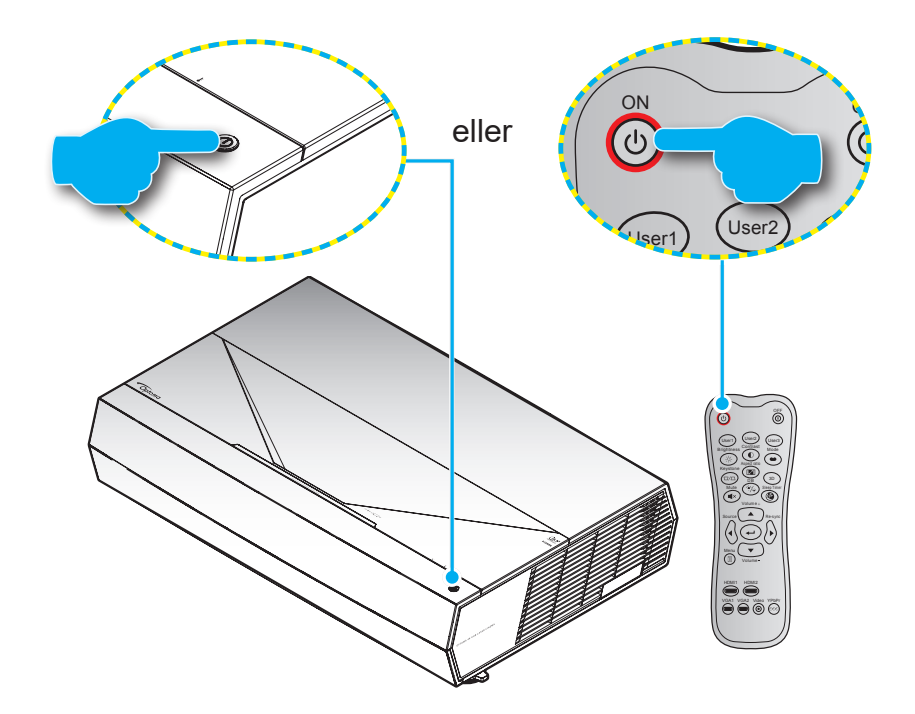

#### Tændt

- 1. Sørg for, at strømkablet og signalkablet er korrekt forbundet. Strømindikatoren begynder at lyse rød, når apparatet tilsluttes.
- 2. Tænd for projektoren, ved at trykke på knappen () på projektorens tastatur eller på knappen () på fjernbetjening.
- 3. En startskærm vises i ca. 20 sekunder, og strømindikatoren blinker hvid.

**Bemærk:** Første gang du tænder for projektoren vil du blive bedt om at vælge det foretrukne sprog, projiceringsretning samt andre forhold.

#### Sådan slukkes projektoren

- 1. Sluk for projektoren, ved at trykke på knappen <sup>⊕</sup> på projektorens tastatur eller på knappen <sup>⊕</sup> på fjernbetjening.
- 2. Følgende meddelelse vises:

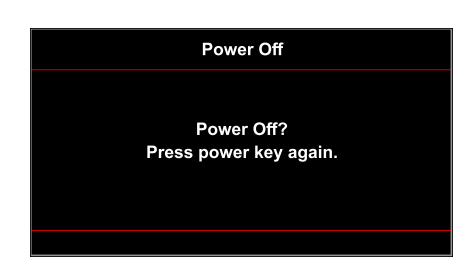

- 3. Bekræft ved at trykke på ⊕/⊕ igen, da meddelelsen ellers forsvinder igen efter 10 sekunder. Når du trykker på ⊕/⊕ igen, slukker projektoren.
- 4. Køleventilatoren fortsætter med at køre i omkring 10 sekunder for køleforløbet, og strømindikatoren blinker hvid. Når strømindikatoren begynder at lyse rød, er projektoren gået på standby. Hvis du vil tænde for projektoren igen, skal du vente, indtil den er kølet af og gået i standby. Når projektoren er på standby, skal du blot trykke på ①/① for, at tænde for den igen.
- 5. Tag ledningen ud af stikkontakten og projektoren.

Bemærk: Du bør ikke tænde for projektoren straks efter, den har været slukket.

Under opstart blinker lysindikatoren hvid, og under normal drift lyser den hvid.

## Vælg en indgangskilde

Tænd for den tilsluttede kilde, du vil vise på lærredet, fx computer, notebook, videoafspiller osv. Projektoren finder automatisk kilden. Hvis du har tilsluttet flere kilder, skal du trykke på knappen **Klide** på fjernbetjeningen for, at vælge den ønskede kilde.

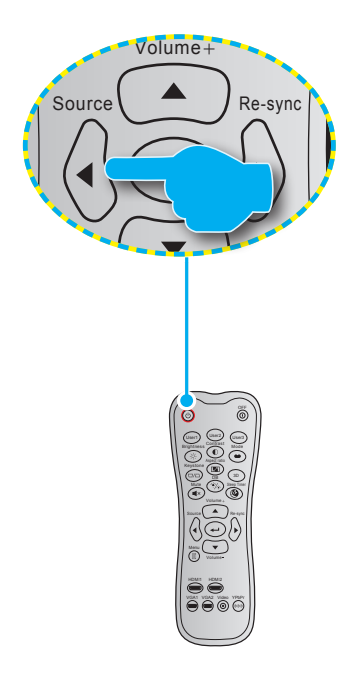

## Navigation i menuen og dens funktioner

Projektoren har flersprogede skærmmenuer til justering og ændring af en lang række indstillinger. Projektoren finder automatisk kilden.

- 1. For at åbne skærmmenuen, skal du trykke på E-knappen på fjernbetjeningen.
- Når skærmmenuen er åben, skal du bruge knapperne ▲▼ til, at vælge punkterne i hovedmenuen. For at vælge et punkt på en bestemt side, skal du trykke på knappen ← på fjernbetjeningen, for at åbne punktets undermenu.
- 3. Brug knapperne ◀▶ til at vælge det ønskede punkt i undermenuen, og brug derefter knappen ← til at se yderligere indstillinger. Brug ◀▶ til at justere indstillingen med.
- 4. Velg det næste punkt, der skal justeres i undermenuen, og juster som ovenfor anført.
- 5. Tryk på knappen <table-cell-rows> for at bekræfte dit valg, hvorefter skærmen går tilbage til hovedmenuen igen.

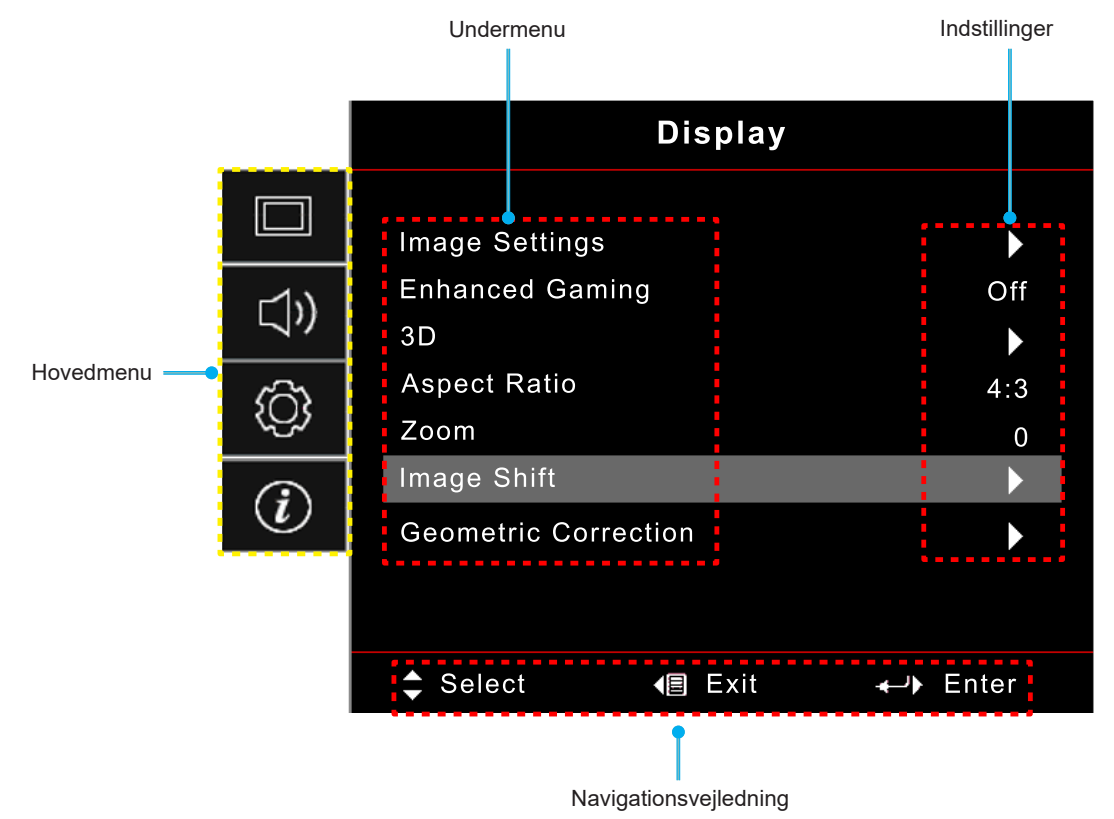

### Menutræet i skærmmenuen

**Bemærk:** Punkterne og funktionerne i skærmmenuen varierer afhængig af modeller og region. Optoma forbeholder sig ret til at tilføje eller fjerne punkter uden varsel for at forbedre produktets ydeevne.

| Hovedmenu         | Undermenu 1           | Undermenu 2                   | Undermenu 3                                  | Undermenu 4 | Værdier                  |
|-------------------|-----------------------|-------------------------------|----------------------------------------------|-------------|--------------------------|
|                   |                       |                               | -                                            |             | Cinema (Kino)            |
|                   |                       |                               |                                              |             | Film                     |
|                   |                       |                               |                                              |             | HDR                      |
|                   |                       |                               |                                              |             | HLG                      |
|                   |                       |                               |                                              |             | HDR SIM.                 |
|                   |                       |                               |                                              |             | Game (Spil)              |
|                   |                       | Display Mode<br>(Skiermmodus) | [Video] funktion                             |             | Reference                |
|                   |                       |                               |                                              |             | Bright (Lys)             |
|                   |                       |                               |                                              |             | User (Bruger)            |
|                   |                       |                               |                                              |             | 3D                       |
|                   |                       |                               |                                              |             | ISF Day (ISF Dag)        |
|                   |                       |                               |                                              |             | ISF Night (ISF Nat)      |
|                   |                       |                               |                                              |             | ISF 3D                   |
|                   |                       |                               |                                              |             | Off (Av) [Standard]      |
|                   |                       |                               |                                              |             | Blackboard (Svart tavle) |
|                   |                       |                               |                                              |             | Light Yellow (Lysegul)   |
|                   |                       | Wall Color (Veggfarge)        |                                              |             | Light Green (Lysegrønn)  |
| Display (SK IERM) | Image Settings        |                               |                                              |             | Light Blue (Lyseblå)     |
|                   | (Billedindstillinger) |                               |                                              |             | Pink (Rosa)              |
|                   |                       |                               |                                              |             | Gray (Grå)               |
|                   |                       |                               | HDR/HLG -                                    |             | Off (Av)                 |
|                   |                       |                               |                                              |             | Auto [Standard]          |
|                   |                       |                               | HDR Picture<br>Mode (HDR-<br>billedfunktion) |             | Bright (Lys)             |
|                   |                       |                               |                                              |             | Standard [Standard]      |
|                   |                       |                               |                                              |             | Film                     |
|                   |                       | Dynamic Range                 |                                              |             | Detail (Detalje)         |
|                   |                       |                               |                                              |             | Bright (Lys)             |
|                   |                       |                               | HLG Picture Mode                             |             | Standard [Standard]      |
|                   |                       |                               | billedfunktion)                              |             | Film                     |
|                   |                       |                               |                                              |             | Detail (Detalje)         |
|                   |                       |                               | HDR Brightness                               |             | 0 ~ 10                   |
|                   |                       | Brightness (Lysstyrke)        |                                              |             | -50 ~ 50                 |
|                   |                       | Contrast (Kontrast)           |                                              |             | -50 ~ 50                 |
|                   |                       | Sharpness (Skarphet)          |                                              |             | 1 ~ 15                   |
|                   |                       | Color (Farve)                 |                                              |             | -50 ~ 50                 |
|                   |                       | Tint (Glød)                   |                                              |             | -50 ~ 50                 |

| Hovedmenu        | Undermenu 1                             | Undermenu 2          | Undermenu 3                                 | Undermenu 4                        | Værdier                       |
|------------------|-----------------------------------------|----------------------|---------------------------------------------|------------------------------------|-------------------------------|
|                  |                                         |                      | Film                                        |                                    |                               |
|                  |                                         |                      | Video                                       |                                    |                               |
|                  |                                         |                      | Graphics<br>(Grafikker)                     |                                    |                               |
|                  |                                         | Gamma                | Standard(2.2)                               |                                    |                               |
|                  |                                         |                      | 1.8                                         |                                    |                               |
|                  |                                         |                      | 2.0                                         |                                    |                               |
|                  |                                         |                      | 2.4                                         |                                    |                               |
|                  |                                         |                      | BrilliantColor™                             |                                    | 1 ~ 10                        |
|                  |                                         |                      | Color Temp.                                 |                                    | Warm (Varm)                   |
|                  |                                         |                      |                                             |                                    | Standard                      |
|                  |                                         |                      | (Fargetemperatur)                           |                                    | Cool (Kølig)                  |
|                  |                                         |                      |                                             |                                    | Cold (Kold)                   |
|                  |                                         |                      |                                             |                                    | Red (Rød) [Standard]          |
|                  |                                         |                      |                                             |                                    | Green (Grønn)                 |
|                  |                                         |                      |                                             |                                    | Blue (Blå)                    |
|                  |                                         |                      |                                             | Color (Farve)                      | Cyan                          |
|                  |                                         |                      |                                             |                                    | Yellow (Gul)                  |
|                  |                                         |                      |                                             |                                    | Magneta                       |
|                  |                                         |                      |                                             |                                    | White (Hvit)(*)               |
|                  |                                         |                      | Color Matching                              | Hue (Fargetone) /<br>R(*)          | -50 ~ 50 [Standard: 0]        |
|                  |                                         |                      |                                             | Saturation<br>(Metning) / G(*)     | -50 ~ 50 [Standard: 0]        |
| Display (SKJERM) | Image Settings<br>(Billedindstillinger) |                      |                                             | Gain (Økning) /<br>B(*)            | -50 ~ 50 [Standard: 0]        |
|                  | (Billeainastillinger)                   |                      |                                             | Reset                              | Cancel (Avbryt)<br>[Standard] |
|                  |                                         |                      |                                             |                                    | Yes (Ja)                      |
|                  |                                         | Color Settings       |                                             | Exit (Avslutt)                     |                               |
|                  |                                         | (Fargeinnstillinger) |                                             | Red Gain<br>(Rød-forstærkning)     | -50 ~ 50                      |
|                  |                                         |                      |                                             | Green Gain (Grøn-<br>forstærkning) | -50 ~ 50                      |
|                  |                                         |                      |                                             | Blue Gain                          | -50 ~ 50                      |
|                  |                                         |                      |                                             | (Blå-forstærkning)<br>Red Bias     |                               |
|                  |                                         |                      | RGB Gain/Bias                               | (Rød lysstyrke)                    | -50 ~ 50                      |
|                  |                                         |                      | (RGB-<br>forstærkning/bias)                 | Green Bias<br>(Grøn-bias)          | -50 ~ 50                      |
|                  |                                         |                      |                                             | Blue Bias<br>(Blå grunninnst.)     | -50 ~ 50                      |
|                  |                                         |                      |                                             | Reset                              | Cancel (Avbryt)<br>[Standard] |
|                  |                                         |                      |                                             |                                    | Yes (Ja)                      |
|                  |                                         |                      |                                             | Exit (Avslutt)                     |                               |
|                  |                                         |                      | Color Space                                 |                                    | Auto [Standard]               |
|                  |                                         |                      | (Fargerom) (ikke                            |                                    | RGB                           |
|                  |                                         |                      | HDMI-indgang)                               |                                    | YUV                           |
|                  |                                         |                      |                                             |                                    | Auto [Standard]               |
|                  |                                         |                      | Color Space<br>(Fargerom)<br>(HDMI-indgang) |                                    | RGB (0~255)                   |
|                  |                                         |                      |                                             |                                    | RGB (16~235)                  |
|                  |                                         |                      |                                             |                                    | YUV                           |

| Hovedmenu        | Undermenu 1                                           | Undermenu 2          | Undermenu 3 | Undermenu 4 | Værdier                    |
|------------------|-------------------------------------------------------|----------------------|-------------|-------------|----------------------------|
|                  |                                                       |                      |             |             | DynamicBlack               |
|                  |                                                       |                      |             |             | Eco                        |
|                  |                                                       |                      |             |             | Constant Power             |
|                  |                                                       |                      |             |             | (Konstant strøm)           |
|                  | Image Settings                                        | Brightness Mode      |             |             | Strøm = 100%/95%/90%/      |
|                  | (Billedindstillinger)                                 | (Lyssiyrkerunklion)  |             |             | 60%/55%/50%                |
|                  |                                                       |                      |             |             | Constant Luminance         |
|                  |                                                       |                      |             |             | (Konstant luminans)        |
|                  |                                                       |                      |             |             | 70%                        |
|                  |                                                       | Reset                |             |             |                            |
|                  | Enhanced Gaming                                       |                      |             |             | Off (Av)                   |
|                  | (Forbedret gaming)                                    |                      |             |             | On (På)                    |
|                  |                                                       |                      |             |             | Off (Av) [Standard]        |
|                  | 20                                                    | 3D Mode (3D modus)   |             |             | On (På)                    |
|                  | 30                                                    | 3D Sync Invert       |             |             | On (På)                    |
|                  |                                                       | (3D synk. invert)    |             |             | Off (Av) [Standard]        |
| Display (SKJERM) |                                                       |                      |             |             | 4:3                        |
|                  |                                                       |                      |             |             | 16:9                       |
|                  |                                                       |                      |             |             | 21:9                       |
|                  | Aspect Ratio                                          |                      |             |             | 32:9                       |
|                  |                                                       |                      |             |             | V-Stretch (V-udstræk)      |
|                  |                                                       |                      |             |             | Full screen (Fuld skærm)   |
|                  |                                                       |                      |             |             | Auto                       |
|                  | Zoom                                                  |                      |             |             | -5 ~ 25 [Standard: 0]      |
|                  | Image Shift                                           | H                    |             |             | -100 ~ 100 [Standard: 0]   |
|                  | (Billedforskydning)                                   |                      |             |             | -100 ~ 100 [Standard: 0]   |
|                  | Geometric<br>Correction<br>(Geometrisk<br>korrektion) | Four Corners         |             |             |                            |
|                  |                                                       | (Fire hjørner)       |             |             |                            |
|                  |                                                       | (H. keystone)        |             |             | -10 ~ 10 [Standard: 0]     |
|                  |                                                       | V Keystone           |             |             | -10 ~ 10 [Standard: 0]     |
|                  |                                                       | 3x3 Warp             |             |             |                            |
|                  |                                                       | Reset                |             |             |                            |
|                  | Audio Mode                                            |                      |             |             | Speaker / Audio Out        |
|                  |                                                       |                      |             |             | (Højttaler/Lydudgang)      |
|                  | (Lydfunktion)                                         |                      |             |             |                            |
| Audio (Lyd)      |                                                       |                      |             |             | Off (Av) [Standard]        |
|                  | Mute (Lydløs)                                         |                      |             |             |                            |
|                  | Volume (Lydstyrke)                                    |                      |             |             | $0 \sim 10$ [Standard: 5]  |
|                  |                                                       |                      |             |             | Forfra                     |
|                  |                                                       |                      |             |             | Poofra                     |
|                  | Projection<br>(Projection)                            |                      |             |             |                            |
| Setup (OPPSETT)  | (Frojicening)                                         |                      |             |             |                            |
|                  |                                                       |                      |             |             | Bagfra-foroven             |
|                  |                                                       | Direct Power On      |             |             | Off (Av) [Standard]        |
|                  |                                                       | (Direkte opstart)    |             |             | On (På)                    |
|                  | Power Settings                                        | Signal Power On      |             |             | Off (Av) [Standard]        |
|                  | (Strømindstillinger)                                  | (Sınyal Gücü Açık)   |             |             | On (På)                    |
|                  |                                                       | Auto Power Off (min) |             |             | 0 ~ 180 (5 minutters trin) |
|                  |                                                       | (min.))              |             |             | [Standard: 20]             |

| Hovedmenu       | Undermenu 1                            | Undermenu 2                            | Undermenu 3   | Undermenu 4 | Værdier                                        |
|-----------------|----------------------------------------|----------------------------------------|---------------|-------------|------------------------------------------------|
|                 |                                        |                                        |               |             | 0 ~ 990 (30 minutters trin)                    |
|                 |                                        | Duralation on (main )                  |               |             | [Standard: 0]                                  |
|                 |                                        | Dvaletimer (min.)                      | Always On     |             | No (Nei) [Standard]                            |
|                 | Device Cetting                         |                                        | (Alltid på)   |             | Yes (Ja)                                       |
|                 | Power Settings<br>(Strømindstillinger) | Power Mode (Standby)                   |               |             | Active (Aktiv)                                 |
|                 | (Submindsumiger)                       | (Strømfunktion                         |               |             | (SmartHome)                                    |
|                 |                                        | (Standby))                             |               |             | Eco [Standard]                                 |
|                 |                                        | USB Power (Standby)                    |               |             | Off (Av) [Standard]                            |
|                 |                                        | (USB-strøm (standby))                  |               |             | On (På)                                        |
|                 |                                        | Security (Sikkerhed)                   |               |             | Off (Av)                                       |
|                 |                                        |                                        |               |             | On (På)                                        |
|                 |                                        | Security Timer                         | Month (Måned) |             |                                                |
|                 | Security (Sikkerhed)                   | (Sikkerhedstimer)                      | Day (Dag)     |             |                                                |
|                 |                                        | , ,                                    | Hour (Timer)  |             |                                                |
|                 |                                        | Change Password<br>(Skift adgangskode) |               |             | [Standard: 1234]                               |
|                 |                                        | HDMILink                               |               |             | Off (Av) [Standard]                            |
|                 |                                        |                                        |               |             | On (På)                                        |
|                 |                                        | Inclusive of TV                        |               |             | No (Nei) [Standard]                            |
|                 |                                        | (Inclusief TV)                         |               |             | Yes (Ja)                                       |
|                 | HDMI Link Settings                     |                                        |               |             | Mutual [Standard]                              |
|                 | (HDMI Link-<br>indstillinger)          | Power On Link                          |               |             | PJ> Device<br>(PJ> Enhed)                      |
|                 | <b>C</b> ,                             |                                        |               |             | Device> PJ                                     |
|                 |                                        |                                        |               |             | (Enhed> PJ)                                    |
|                 |                                        | <b>D</b> 0%1111                        |               |             | Off (Av) [Standard]                            |
|                 |                                        | Power Off Link                         |               |             | On (På)                                        |
|                 |                                        |                                        |               |             | Green Grid                                     |
| Setup (OPPSETT) |                                        |                                        |               |             | (Grønt netmønster)                             |
|                 | Test Pattern                           |                                        |               |             | Magenta Grid<br>(Magenta netmønster)           |
|                 | (Testmønster)                          |                                        |               |             | White Grid                                     |
|                 | ,                                      |                                        |               |             | (Hvidt netmønster)                             |
|                 |                                        |                                        |               |             | White (Hvit)                                   |
|                 |                                        |                                        |               |             | Off (Av)                                       |
|                 | Remote Settings                        | User 1 (Bruker 1)                      |               |             | Fastsat på "Fokus -"                           |
|                 | (Fjernkontrollsinns-                   | User 2 (Bruker 2)                      |               |             | Fastsat på "Fokus +"                           |
|                 | tilling)                               | User 3 (Bruker 3)                      |               |             | Fastsat på "HDMI3"                             |
|                 | Projector ID<br>(Proiektor ID)         |                                        |               |             | 00 ~ 99                                        |
|                 | Fokus                                  |                                        |               |             | (Tryk på Venstre eller                         |
|                 |                                        |                                        |               |             | Højre)                                         |
|                 | Eye Protection                         |                                        |               |             | On (På) [Standard]                             |
|                 | Øjenbeskyttelses-                      |                                        |               |             | Off (Av)                                       |
|                 | sensor)                                |                                        |               |             | English [Standard]                             |
|                 |                                        |                                        |               |             | Deutsch                                        |
|                 |                                        |                                        |               |             | Français                                       |
|                 |                                        |                                        |               |             | Italiano                                       |
|                 |                                        |                                        |               |             | Español                                        |
|                 | Options                                | Languago (Språk)                       |               |             | Português                                      |
|                 | Options                                | Language (Sprak)                       |               |             | <br>简休由文                                       |
|                 |                                        |                                        |               |             | <sup>                                   </sup> |
|                 |                                        |                                        |               |             |                                                |
|                 |                                        |                                        |               |             | 니本市                                            |
|                 |                                        |                                        |               |             | 안국어                                            |
|                 |                                        |                                        |               |             | гусскии                                        |

| Hovedmenu       | Undermenu 1         | Undermenu 2                           | Undermenu 3      | Undermenu 4 | Værdier                    |
|-----------------|---------------------|---------------------------------------|------------------|-------------|----------------------------|
|                 |                     |                                       |                  |             | Øverst til venstre 🔳       |
|                 |                     |                                       |                  |             | Øverste til højre          |
|                 |                     |                                       | Menu Location    |             | Midten <b>I</b> [Standard] |
|                 |                     |                                       | (wenyplassering) |             | Nederst til venstre        |
|                 |                     | Menu Settings                         |                  |             | Nederst til højre          |
|                 |                     |                                       |                  |             | Off (Av)                   |
|                 |                     |                                       |                  |             | 5sec (5 sekunder)          |
|                 |                     |                                       | Menu Timer       |             | 10sec (10 sekunder)        |
|                 |                     |                                       |                  |             | [Standard]                 |
|                 |                     | Auto Source                           |                  |             | Off (Av) [Standard]        |
|                 |                     | (Auto-kilde)                          |                  |             | On (På)                    |
|                 |                     | Input Source                          |                  |             | HDMI1                      |
|                 |                     | (Inngangskilde)                       |                  |             | HDMI2                      |
|                 |                     |                                       |                  |             | HDMI3                      |
|                 |                     |                                       |                  | HDMI1       | Default (Standard)         |
|                 |                     | Input Nama                            |                  |             | Default (Standard)         |
|                 | Options             | (Indtast navn)                        |                  | HDMI2       | [Standard] / Custom        |
|                 | Options             | (indiaot navn)                        |                  |             | Default (Standard)         |
| Setup (OPPSETT) |                     |                                       |                  | HDMI3       | [Standard] / Custom        |
|                 |                     | Lligh Altitude                        |                  |             | Off (Av) [Standard]        |
|                 |                     | High Altitude                         |                  |             | On (På)                    |
|                 |                     | Display Mada Look                     |                  |             | Off (Av) [Standard]        |
|                 |                     | Display Mode Lock                     |                  |             | On (På)                    |
|                 |                     | Information Hide                      |                  |             | Off (Av) [Standard]        |
|                 |                     | (Skjul information)                   |                  |             | On (På)                    |
|                 |                     | Logo                                  |                  |             | Default (Standard)         |
|                 |                     |                                       |                  |             | [Standard]                 |
|                 |                     |                                       |                  |             | Neutral                    |
|                 |                     |                                       |                  |             | None [Standard pa          |
|                 |                     |                                       |                  |             | Pro-AV1                    |
|                 |                     | Background Color<br>(Bakgrunnsfarge)  |                  |             | Blue (Blå) [Standard på    |
|                 |                     |                                       |                  |             | modeller med data]         |
|                 |                     |                                       |                  |             | Red (Rød)                  |
|                 |                     |                                       |                  |             | Green (Grønn)              |
|                 |                     |                                       |                  |             | Gray (Grå)                 |
|                 |                     | Reset OSD                             |                  |             | Cancel (Avbryt)            |
|                 |                     | (Nulstil skærmmenu)                   |                  |             | [Standard]                 |
|                 | Reset               | · · · · · · · · · · · · · · · · · · · |                  |             | Yes (Ja)                   |
|                 |                     | Reset to Default                      |                  |             | Cancel (Avbryt)            |
|                 |                     | (Nulstil til standard)                |                  |             | Yes (.la)                  |
|                 | Regulatory          |                                       |                  |             |                            |
|                 | Serial Number       |                                       |                  |             |                            |
|                 | Source (Kilde)      |                                       |                  |             |                            |
|                 | Resolution          |                                       |                  |             | 00x00                      |
|                 | Refresh Rate        |                                       |                  |             |                            |
|                 | (Opdateringshastig- |                                       |                  |             | 0,00 Hz                    |
|                 | hed)                |                                       |                  |             |                            |
| Info.           | Display Mode        |                                       |                  |             |                            |
|                 | Projector ID        |                                       |                  |             |                            |
|                 | (Projektor ID)      |                                       |                  |             | 00~99                      |
|                 | Brightness Mode     |                                       |                  |             |                            |
|                 | (Lysstyrketunktion) | Sustam                                |                  |             |                            |
|                 | FW Version          | System                                |                  |             |                            |
|                 | (Fvv-version)       | IVICU                                 |                  |             |                            |

Bemærk: Funktionerne varierer afhængigt af modellen.

### Skærmmenuen

### Menuen Billedindstillinger

#### Display Mode (Skjermmodus)

Der er flere foruddefinerede skærmfunktioner, som du kan vælge mellem, så de passer til dine præferencer. Hver funktion er finjusteret af vores ekspert-farveteam for at sikre kvalitetsfarver til et bredt udvalg af indhold.

- **Cinema (Kino)**: Giver de bedste balance af detaljer og farver, når du ser film.
- **HDR**: Giver meget nøjagtige farver, der er bedre en farverne på de andre visningsmetoder. Denne funktion afkoder og viser indhold med højt dynamisk område (HDR) for at vise de dybeste sorte, lyseste hvide og levende filmiske farver vha. REC.2020 farveområde.

Bemærk: Denne funktion aktiveres automatisk, hvis HDR er indstillet til Auto (og der sendes HDR-indhold til projektoren – 4K UHD Blu-ray, 1080p/4K UHD HDR spil, 4K UHD videostreaming). Hvis HDR slås til, skrives alle andre visningsfunktion med gråt.

HLG: Giver meget nøjagtige farver, der er bedre en farverne på de andre visningsmetoder.
 Denne funktion afkoder og viser indhold med en hybrid log (HLG) for at vise de dybeste sorte, lyseste hvide og levende filmiske farver med REC.2020 farveområdet.

**Bemærk:** Denne funktion aktiveres automatisk, hvis HDR sættes på Auto (og HLG-indhold sendes til projektoren). Hvis HLG slås til, skrives alle andre visningsfunktion med gråt.

• **HDR SIM.**: Forbedrer ikke-HDR-indhold med simuleret højt dynamisk område (HDR). Vælg denne tilstand for at forbedre gamma, kontrast og farvemætning for ikke-HDR-indhold (720p og 1080p fjernsyn/kabelfjernsyn, 1080p Blu-ray, ikke-HDR spil, etc).

Bemærk: Denne tilstand kan kun bruges med ikke-HDR-indhold.

• **Game (Spil)**: Optimerer din projektor til maksimal kontrast og livlige farver, så du kan se detaljer i skyggerne, når du spiller videospil.

**Bemærk:** Denne visningsfunktion kan ikke bruges, hvis du ser HDR-videoindhold eller spiller HDRspil. For at slå lav forsinkelse til, skal du sørge for, at computeren eller konsollen er forbundet til HDMI1 og du skal slå Enhanced Gaming (Forbedret gaming) til.

- **Reference**: Denne funktion gengiver farverne på billedet så tæt som muligt på det billede, som instruktøren har ønsket. Indstillingerne for farve, farvetemperatur, lysstyrke, kontrast og gamma er konfigureret til farveskalaen Rec.709. Vælg denne funktion for, at få den mest nøjagtige farvegengivelse, når du ser film.
- **Bright (Lys)**: Denne funktion er velegnet til miljøer, hvor der kræves en ekstra høj lysstyrke, fx ved brug af projektoren i meget oplyste rum.
- User (Bruger): Gem brugerdefineret indstillinger, tilpas dine egne billedindstillinger.
- 3D: Optimerede indstillinger til at se 3D-indhold.
   Bemærk: For at se billede i 3D, skal du have et par DLP Link 3D-kompatible briller. Se afsnittet om 3D for yderligere oplysninger.
- **ISF Day (ISF Dag)**: Gem professionelt kalibrerede billedindstillinger optimeret til visning om dagen.
- **ISF Night (ISF Nat)**: Gem professionelt kalibrerede billedindstillinger optimeret til visning om natten.
- **ISF 3D**: Gem professionelt kalibrerede billedindstillinger optimeret til visning af 3D-indhold.

#### Bemærk:

- ISF-funktionerne skal kalibreres professionelt. For at låse op ISF-funktionerne og bruge dem, skal du indtaste følgende kode med fjernbetjeningen eller tastaturet: Strøm > Op > Ned > Op > Op.
- ISF-funktionerne kan kun bruges på videofunktionen.

• Hvis HDR eller HLG slås til, vises punkterne Cinema (Kino), Film, Vivid, Game (Spil), Reference og Bright (Lys) i gråt.

#### Wall Color (Veggfarge)

Designet til at justere farverne på det projicerede billede, når du projicerer på en væg uden skærm. Hver funktion er finjusteret af vores ekspert-farveteam for at sikre kvalitetsfarver. Du kan vælge mellem flere foruddefinerede funktioner, der passer til vægfarven. Vælg mellem Off (Av), Blackboard (Svart tavle), Light Yellow (Lysegul), Light Green (Lysegrønn), Light Blue (Lyseblå), Pink (Rosa) og Gray (Grå).

Bemærk: For nøjagtig farvegengivelse anbefaler vi at bruge en skærm.

#### **Dynamic Range**

Indstil High Dynamic Range (HDR) og dens effekt, når der vises video fra 4K Blu-Ray-afspillere og streamingenheder.

#### ≻ HDR/HLG

- **Off (Av)**: Sluk for HDR- og HLG-behandling. Når denne funktion står på Off (Av), afkoder projektoren IKKE HDR- og HLG-indholdet.
- Auto: Registrer automatisk HDR-signal.

#### > HDR Picture Mode (HDR-billedfunktion)

- Bright (Lys): Vælg denne funktion, for at vise lysere og mere mættede farver.
- **Standard:** Vælg denne funktion for at vise naturlige farver med afbalancerede varme og kolde farvetoner.
- **Film:** Vælg denne tilstand for at opnå forbedrede detaljer og billedskarphed.
- **Detail (Detalje):** Signalet kommer fra OETF-konvertering, for at opnå den bedste farvetilpasning.

#### > HLG Picture Mode (HDR-billedfunktion)

- **Bright (Lys):** Vælg denne funktion, for at vise lysere og mere mættede farver.
- **Standard:** Vælg denne funktion for at vise naturlige farver med afbalancerede varme og kolde farvetoner.
- **Film:** Vælg denne tilstand for at opnå forbedrede detaljer og billedskarphed.
- Detail (Detalje): Signalet kommer fra OETF-konvertering, for at opnå den bedste farvetilpasning.

#### > HDR Brightness

• Juster lysstyrken på HDR-indhold.

#### Brightness (Lysstyrke)

Juster billedets lysstyrke.

#### Contrast (Kontrast)

Knappen bruges til at regulere forskellen mellem billedets lyseste og mørkeste områder.

#### Sharpness (Skarphet)

Juster billedets skarphed.

#### Color (Farve)

Indstil videobilledet fra sort/hvid til fuldt mættede farver.

#### Tint (Glød)

Indstil rød- og grøn- farvebalancen.

#### <u>Gamma</u>

Konfigurer gammakurvetype. Når den første opstart og finindstillingen er udført, kan trinene for gammajustering bruges til at optimere billedkvaliteten.

- **Film**: Til hjemmebiograf.
- Video: Til video- og tv-kilder.
- Graphics (Grafikker): Til pc- og billedkilder.
- Standard(2.2): Til standardindstillinger.
- **1.8 / 2.0 / 2.4**: Til specifikke pc- og billedkilder. 2.4 kan også bruges til videoindhold og spil for, at få en større kontrast.

#### **Color Settings (Fargeinnstillinger)**

Konfigurering af farveindstillingerne.

- **BrilliantColor**<sup>™</sup>: Dette justerbare punkt udnytter en ny farvebehandlings-algoritme og forbedringer til at opnå højere lysstyrke, som giver billedet virkelige og mere livagtige farver.
- **Color Temp. (Fargetemperatur)**: Vælg en farvetemperatur mellem Warm (Varm), Standard, Cool (Kølig), Cold (Kold).
- **Color Matching**: Velg mellem følgende valgmuligheder:
  - Color (Farve): Juster farverne rød (R), grønn (G), blå (B), cyan (C), gul (Y), magenta (M) og hvit (W) på billedet.
  - Hue (Fargetone): Indstil rød- og grøn- farvebalancen.
  - Saturation (Metning): Indstil videobilledet fra sort/hvid til fuldt mættede farver.
  - Gain (Økning): Juster billedets lysstyrke.
  - Reset: Nulstil farvetilpasningen til fabriksindstillingerne.
  - Exit (Avslutt): Luk menuen "Color Matching".
  - **RGB Gain/Bias (RGB-forstærkning/bias):** Med denne indstilling kan du konfigurere lysstyrke (forstærkning) og kontrast (bias) for et billede.
    - Reset: Nulstil indstillingerne i RGB-forstærkning/forskel til standardindstillingerne.
    - Exit (Avslutt): Luk menuen "RGB Gain/Bias (RGB-forstærkning/bias)".
- **Color Space (Fargerom)**: Velg en passende farvematrix blandt følgende: Auto, RGB(0-255), RGB(16-235) og YUV.

#### Brightness Mode (Lysstyrkefunktion)

Juster lysstyrke.

- **DynamicBlack**: Brug den automatiske justering af billedets lysstyrke, for at give en optimal kontrastydeevne.
- **Eco**: Vælg "Eco" for at dæmpe projektorens laserdiode, hvilket nedsætter strømforbruget og forlænger laserdiodens levetid.
- Constant Power (Konstant strøm): Vælg styrken på lysstyrkeindstillingen.
- **Constant Luminance (Konstant luminans)**: Konstant luminans varierer styrken af LD-luminans, således at lysstyrken justeres i henhold til tiden.

#### <u>Reset</u>

Fabriksnulstil farveindstillingerne.

### Forbedret gamingmenu

Slå denne funktion til, for at forkorte svartiden til 4,5 ms\*, (indgangsventetid) under gaming.

#### Bemærk:

- Understøtter kun HDMI1.
- \* Kun på 1080p 240Hz-signaler.
- Forsinkelserne på indgangssignalerne er beskrevet i følgende tabel:
- Værdierne i tabellen kan variere lidt.

| Kildetiming | Forbedret gaming | Udgang   | Opløsning på udgang | Indgangsforsinkelse |
|-------------|------------------|----------|---------------------|---------------------|
| 1080p60     | On (På)          | 1080p60  | 1080p               | 17ms                |
| 1080p120    | On (På)          | 1080p120 | 1080p               | 8.6ms               |
| 1080p240    | On (På)          | 1080p240 | 1080p               | 4.4ms               |
| 4K60        | On (På)          | 4K60     | 4K                  | 16.9ms              |
| 1080p60     | Off (Av)         | 1080p60  | 1080p               | 33.8ms              |
| 1080p120    | Off (Av)         | 1080p120 | 1080p               | 17ms                |
| 1080p240    | Off (Av)         | 1080p240 | 1080p               | 8.6ms               |
| 4K60        | Off (Av)         | 4K60     | 4K                  | 33.7ms              |

Bemærk, hvis "Enhanced Gaming (Forbedret gaming)" slås til, slås funktionerne Aspect Ratio, Zoom, Image Shift (Billedforskydning), Four Corners (Fire hjørner) og H/V Keystone-funktionerne automatisk fra. Disse funktioner slås til igen, når du slår "Enhanced Gaming (Forbedret gaming)" fra.

### 3D menu

#### 3D Mode (3D modus)

Anvend denne mulighed for at aktivere/deaktivere 3D modus.

#### 3D Sync Invert (3D synk. invert)

Anvend denne mulighed for at aktivere/deaktivere funktionen 3D synk. invert spejlvending.

### Menuen billedforhold

Velg billedforholdet på det viste billede mellem følgende valgmuligheder:

- **4:3**: Dette format er til 4:3 indgangskilder.
- **16:9/21:9/32:9**: Disse formater er til indgangskilderne 16:9/21:9/32:9, såsom HDTV og DVD med forbedring til tv i bredformat.
- V-Stretch (V-udstræk): Denne funktion udstrækker et 2.35:1-billede lodret ved at fjerne de sorte linjer.
- **Full screen (Fuld skærm)**: Brug dette specielle 2,0:1 formatforhold, for at vise både 16:9 og 2,35:1 billedformats-film, uden sorte bjælker i toppen- og bunden af skærmen.
  - Auto: Vælger automatisk det bedste skærmformat.

#### Bemærk:

- Punktet "Aspect Ratio" skrives i gråt, hvis funktionerne Enhanced Gaming (Forbedret gaming), 3x3 Warp, or Four Corners (Fire hjørner) slås til.
- Detaljerede oplysninger om V-udstræk-funktionen:
  - Nogle dvd'er i letterbox-format er ikke beregnet til 16 x 9 tv. I dette tilfælde vil billedet ikke se ordentligt ud, når det vises i 16:9-format. Prøv i så tilfælde at afspille dvd'en i 4:3-tilstand. Hvis indholdet ikke er 4:3, vil der være sorte linjer rundt om billedet i 16:9-visning. Ved denne type indhold kan man bruge V-udstræk-funktionen til at udfylde billedet ved 16:9 visning.
  - Hvis du bruger en ekstern, anamorfisk linse, gør V-udstærk-funktionen det muligt at se medie i 2,35:1-forhold (inklusiv anamorfisk dvd og HDTV-kilde). Funktionen understøtter anamorfisk

bredde, som er forstørret til 16 x 9 format i et bredt 2,35:1 billede. I dette tilfælde vises der ingen sorte linjer. Lyskildestrømmen og den vertikale opløsning udnyttes fuldt ud.

- For at bruge formatet "Fuld skærm", skal du gøre følgende:
  - a) Indstil billedformatet til 2,0:1.
  - b) Vælg formatet "Full screen (Fuld skærm)".
  - c) Fremvis billedet korrekt på skærmen.

### Kortlægningsreglen for 4K UHD DMD:

•

| 16:9 skærm               | 480i/p                                                                                                    | 576i/p             | 720p              | 1080i/p            | 2160p  |
|--------------------------|----------------------------------------------------------------------------------------------------|--------------------|-------------------|--------------------|--------|
| 4x3                      | Skaler til 2880 x                                                                                         | 2160               |                   |                    |        |
| 16x9                     | Skaler til 3840 x                                                                                         | 2160               |                   |                    |        |
| 21x9                     | Skaler til 3840 x                                                                                         | 1644               |                   |                    |        |
| 32x9                     | Skaler til 3840 x                                                                                         | 1080               |                   |                    |        |
| V-Stretch (V-udstræk)    | Få det centrale 3840x1620 billede og skaler derefter til 3840x2160 til visning                            |                    |                   |                    |        |
| Full screen (Fuld skærm) | Skaleres til 5068 x 2852 (forstørret 132%), hvorefter den midterste del af billedet på 3840 x 2160 vises. |                    |                   |                    |        |
|                          | 100 % af UHD DMD.                                                                                         |                    |                   |                    |        |
| Auto                     | - Hvis kilden er 4:3, ændres billedstørrelsen automatisk til 2880 x 2160                                  |                    |                   |                    |        |
|                          | - Hvis kilden er 16:9, ændres billedstørrelsen automatisk til 3840 x 2160                                 |                    |                   |                    |        |
|                          | - Hvis kilden er 7                                                                                        | 15:9, ændres bille | edstørrelsen auto | omatisk til 3600 x | 2160   |
|                          | - Hvis kilden er 7                                                                                        | 16:10, ændres bi   | lledstørrelsen au | tomatisk til 3456  | x 2160 |

#### Automatisk kortlægningsregel:

|                         | Indgangsopløsning |             | Auto/Skalere |      |
|-------------------------|-------------------|-------------|--------------|------|
|                         | H-opløsning       | V-opløsning | 3840         | 2160 |
|                         | 800               | 600         | 2880         | 2160 |
|                         | 1024              | 768         | 2880         | 2160 |
| 4:3                     | 1280              | 1024        | 2880         | 2160 |
|                         | 1400              | 1050        | 2880         | 2160 |
|                         | 1600              | 1200        | 2880         | 2160 |
| Bred bærbar<br>computer | 1280              | 720         | 3840         | 2160 |
|                         | 1280              | 768         | 3600         | 2160 |
|                         | 1280              | 800         | 3456         | 2160 |
| SDTV                    | 720               | 576         | 2700         | 2160 |
|                         | 720               | 480         | 3240         | 2160 |
|                         | 1280              | 720         | 3840         | 2160 |
| יוטח                    | 1920              | 1080        | 3840         | 2160 |

### Menuen Zoom

Bruges til at reducere og forstørre billedet på lærredet.

Bemærk: Zoomindstillingerne beholdes, når projektoren slukkes og tændes.

### Menuen Image shift (Billedforskydning)

Bruges til at justere billedets placering horisontalt (H) og vertikalt (V).

Bemærk: Billedstørrelsen reduceres en smule, når du justerer den horisontale og vertikale keystone.

### Menuen Geometric Correction (Geometrisk korrektion)

• **Four Corners (Fire hjørner):** I dette punkt kan du justere det projicerede billede fra hvert hjørne, så du får et firkantet billede, hvis projektionsoverfladen ikke er plan.

Bemærk: Hvis du justerer Four Corners (Fire hjørner), slås Zoom, Aspect Ratio, Image Shift (Billedforskydning) og 3x3 Warp-menuerne fra. For at slå Zoom, Aspect Ratio og Image Shift (Billedforskydning) til, skal du nulstille indstillingerne i Four Corners (Fire hjørner) til fabriksindstillingerne.

- **H Keystone (H. keystone):** Juster billedforvrængningen horisontalt, og laver et kvadratisk billede Horisontal keystone bruges til at rette et trapezformet billede, hvor venstre og højre side af billedet er ulige i længden. Dette er beregnet til brug på horisontale akser.
- **V Keystone:** Juster billedforvrængningen vertikalt, og laver et kvadratisk billede Vertikal keystone bruges til at rette et trapezformet billede, hvor øvre og nedre side hælder til den ene side. Dette er beregnet til brug på vertikale akser.
- **3x3 Warp:** Juster billedforvrængningen med en 9-punkts rettelse.

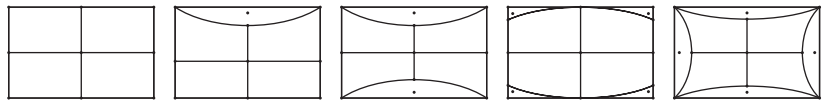

- **Reset:** Nulstiller indstillingerne geometrisk forbindelse til fabriksindstillingerne.
- Bemærk: Hvis du bruger Enhanced Gaming (Forbedret gaming), slås 4 Corner (4 Hjørner), Horizontal Keystone (Vandret keystone), Vertical Keystone (Lodret keystone) og 3x3 Warp fra, da indstillingerne påvirker indgangsforsinkelsen. Hvis du vil bruge Enhanced Gaming (Forbedret gaming) til lav indgangsforsinkelse, anbefaler vi at projektoren bruges uden 4 Corner (4 Hjørner), Horizontal Keystone (Vandret Keystone), Vertical Keystone (Lodret Keystone) og 3x3 Warp.

## Lydmenu

#### Audio Mode (Lydfunktion)

Vælg den passende lydfunktion.

#### Bemærk:

- Den valgte lydfunktion gælder for alle kilder:
- Projektoren registrerer automatisk funktionen Højttaler/Lydudgang.
- eARC-funktionen understøttes kun på HDMI1-kilden.
- Hvis det aktuelle indgangslydformat ikke er PCM, synkroniseres systemet igen, når lydfunktionen er blevet ændret.

#### Mute (Lydløs)

Brug denne indstilling til midlertidigt at slå lyden fra.

- Off (Av): Vælg "Off (Av)" for, at slå lyden til.
- On (På): Vælg "On (På)" for at slå lyden fra.

Bemærk: Den lydløse funktion slår lyden fra både på den indbyggede og den eksterne højttaler.

#### Volume (Lydstyrke)

Juster lydstyrken.

### Opsætningsmenu

#### Projection (Projicering)

Velg den foretrukne projektionen mellem forfra, bagfra, loft-foroven og bagfra-foroven.

#### Power Settings (Strømindstillinger)

Konfigurer strømindstillingerne.

- **Direct Power On (Direkte opstart):** Vælg "On (På)" for at aktivere funktionen Direkte tænding. Projektoren tænder automatisk, når der tændes for strømmen, uden at du skal trykke på "tænd/slukknappen" på projektorens tastatur eller på fjernbetjeningen.
- Signal Power On (Sinyal Gücü Açık): Vælg "On (På)" for at aktivere Signalstrøm. Herefter tænder projektoren automatisk, når der registreres et signal, uden at du skal trykke på "tænd/sluk-knappen" på kontrolpanelet eller på fjernbetjeningen.

#### Bemærk:

- Hvis "Signal Power On (Sinyal Gücü Açık)" indstilles til "On (På)" er projektorens strømforbrug over 3 W, når den er på standby.
- Denne funktion er gældende på HDMI-kilder.
- "Signal Power On (Sinyal Gücü Açık)" kan kun bruges på 1 port ad gangen.
- Auto Power Off (min) (Sluk automatisk (min.)): Her kan du indstille intervallet på nedtællingstimeren. Nedtællingstimeren starter, så snart projektoren ikke modtager noget signal. Projektoren slukker automatisk, når nedtællingen er færdig (i minutter).
- **Dvaletimer (min.):** Indstilling af dvaletimeren.
  - Dvaletimer (min.): Her kan du indstille nedtællingstimeren. Nedtællingstimeren starter, så snart projektoren ikke modtager noget signal. Projektoren slukker automatisk, når nedtællingen er færdig (i minutter).

Bemærk: Dvaletimeren nulstilles, hver gang projektoren slukkes.

• Always On (Alltid på): Du skal altid tjekke, for at se om dvaletimeren er slået til.

Strømfunktion (Standby): Angiv strømtilstanden.

- Active (Aktiv): Vælg "Active (Aktiv)" for, at gå tilbage til normal standby.
- Eco: Vælg "Eco" for yderligere at nedsætte strømforbruget < 0,5 W.
- USB Power (Standby) (USB-strøm (standby)): Aktiver eller deaktiver USB-strømfunktionen, når projektoren er på standby.

#### Security (Sikkerhed)

Konfigurer sikkerhedsindstillingerne.

- Security (Sikkerhed): Aktiver denne funktion for at bede om adgangskode, før du kan bruge projektoren.
  - Off (Av): Vælg "Off (Av)" for at kunne tænde for projektoren uden brug af adgangskode.
  - On (På): Vælg "On (På)" for at bruge adgangskoden, når projektoren startes.

Bemærk: Standardadgangskoden er 1234.

- Security Timer (Sikkerhedstimer): Her kan du bruge tidsindstillingen (Month (Måned)/Day (Dag)/Hour (Timer)) til at indstille, hvor mange timer projektoren kan bruges. Når tiden udløber, bliver brugeren bedt om at indtaste adgangskoden igen.
- **Change Password (Skift adgangskode):** Bruges til at angive eller ændre adgangskoden, som projektoren beder om under opstart.

#### HDMI Link Settings (HDMI Link-indstillinger)

**Bemærk:** Når HDMI CEC-kompatible enheder forbindes til projektoren med HDMI-kabler, kan de slukkes og tændes via HDMI Link i projektorens skærmmenu. På denne måde kan en eller flere enheder i samme gruppe tændes og slukkes via HDMI Link. På en typisk konfiguration, er din dvd-afspiller muligvis forbundet til projektoren via en forstærker eller et hjemmebiografsystem.

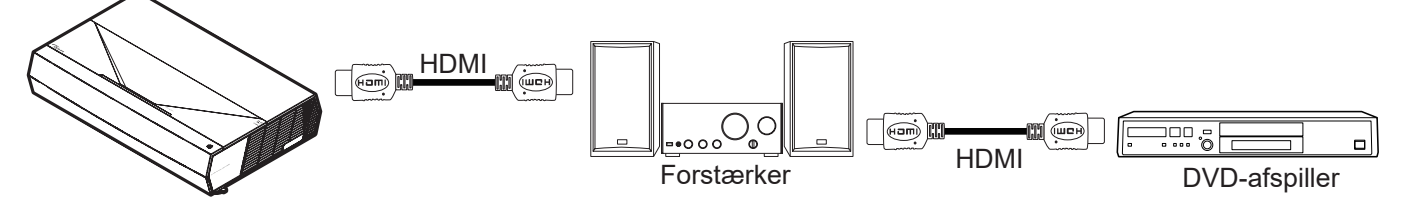

- HDMI Link: Slå HDMI Link til og fra.
- Inclusive of TV (Inclusief TV): Hvis punktet sættes på "Yes (Ja)", er det muligt, at vælge punkterne Power On Link og Power Off Link.
- Power On Link: CEC-strøm ved behov.
  - Mutual: Både projektoren og CEC-enheden tændes samtidigt.
  - PJ --> Device (PJ --> Enhed): CEC-enheden tændes kun, når projektoren er blevet tændt.
  - Device --> PJ (Enhed --> PJ): Projektoren vil blive tændt, når CEC-enheden er blevet tændt.
- **Power Off Link:** Slå denne funktion til, hvis både HDMI Link og projektoren automatisk skal slukke på samme tid.

#### Test Pattern (Testmønster)

Vælg testmønster blandt Green Grid (Grønt netmønster), Magenta Grid (Magenta netmønster), White Grid (Hvidt netmønster), White (Hvit), eller slå funktionen fra (Off (Av)).

#### Remote Settings (Fjernkontrollsinnstilling)

- User 1 (Bruker 1): Fastsat på "Fokus -".
- User 2 (Bruker 2): Fastsat på "Fokus +".
- User 3 (Bruker 3): Fastsat på "HDMI3".

#### Projector ID (Projektor ID)

I denne menu kan id-nummeret konfigureres (område 0-99), så en bruger kan styre projektoren via RS232baserede kommandoer.

#### <u>Fokus</u>

Brug knapperne User1 og User2 på fjernbetjeningen for, at bruge autofokus.

#### Eye Protection Sensor (Øjenbeskyttelsessensor)

Aktiver øjenbeskyttelsessensoren for, at slukke lyset midlertidigt, hvis genstande kommer for tæt på projektorstrålen.

#### **Options**

Konfigurer projektorindstillingerne.

- **Language (Språk):** Vælg den flersprogede OSD-menu mellem; engelsk, tysk, fransk, italiensk, spansk, portugisisk, traditionelt kinesisk, forenklet kinesisk, japansk, koreansk og russisk.
- Menu Settings: Vælg menuens placering på skærmen, og konfigurer menutimeren.
  - Menu Location (Menyplassering): Vælg hvor menuen skal være på skærmen.
  - Menu Timer: Vælg hvor lang tid menuen skal være på skærmen.
- Auto Source (Auto-kilde): Vælg denne indstilling, hvis projektoren automatisk skal finde en ledig indgangskilde.
- Input Source (Inngangskilde): Vælg indgangskilde mellem HDMI1, HDMI2 og HDMI3.
- **Input Name (Indtast navn):** Bruges til at omdøbe indgangsfunktionerne, så man nemmere kan kende forskel på dem. Du kan vælge mellem HDMI1, HDMI2 og HDMI3.
- **High Altitude:** Når "On (På)" er valgt, drejer ventilatoren hurtigere. Denne funktion er praktisk i højder, hvor luften er tynd.
- **Display Mode Lock:** Vælg "On (På)" eller "Off (Av)" for at låse skærmindstillingerne og for at låse dem op igen.
- Information Hide (Skjul information): Aktiver denne funktion for at skjule infomeddelelsen.
  - Off (Av): Vælg "Off (Av)" for at vise "søge" meddelelsen.
  - **On (På):** Vælg "On (På)" for at skjule informations-meddelelserne.
- **Logo:** Brug denne funktion til at indstille den ønskede opstartsskærm. Hvis der foretages ændringer, tages de i brug den efterfølgende gang projektoren tændes.
  - Default (Standard): Standard-opstartsskærmen.
  - **Neutral:** Der vises ikke noget logo på opstartskærmen.
- **Background Color (Bakgrunnsfarge):** Brug denne funktion til at vise en; blå, rød, grøn, grå farve, eller ingen, når der ikke er noget signal tilgængeligt.

#### <u>Reset</u>

Nulstil projektoren.

- **Reset OSD (Nulstil skærmmenu):** Nulstiller indstillingsmenuen til fabriksindstillingerne.
- **Reset to Default (Nulstil til standard):** Nulstil alle indstillinger til fabriksindstillingerne.

## Info-menuen

Se følgende oplysningerne om projektoren:

- Regulatory
- Serial Number
- Source (Kilde)
- Resolution
- Refresh Rate (Opdateringshastighed)
- Display Mode (Skjermmodus)
- Projector ID (Projektor ID)
- Brightness Mode (Lysstyrkefunktion)
- FW Version (FW-version)

## Kompatible opløsninger

### Videokompatibilitet

| Signal | Resolution                                          |
|--------|-----------------------------------------------------|
| SDTV   | 480i/p, 576i/p                                      |
| HDTV   | 720p (50/60Hz), 1080i (50/60Hz), 1080p (24/50/60Hz) |
| UHD    | 2160p (24/50/60Hz)                                  |

#### Videotiming i detaljer:

| Signal       | Resolution  | Opdateringsrate (Hz) | Bemærkninger |
|--------------|-------------|----------------------|--------------|
| SDTV (480i)  | 640 x 480   | 60                   |              |
| SDTV (480p)  | 640 x 480   | 60                   |              |
| SDTV (576i)  | 720 x 576   | 50                   |              |
| SDTV (576p)  | 720 x 576   | 50                   |              |
| HDTV (720p)  | 1280 x 720  | 50/60                | På komponent |
| HDTV (1080i) | 1920 x 1080 | 50/60                |              |
| HDTV (1080p) | 1920 x 1080 | 24/50/60             |              |
| HDTV (1080p) | 1920 x 1080 | 240                  |              |
| WQHD(1440p)  | 2560 x 1440 | 120                  |              |
| UHD (2160p)  | 3840 x 2160 | 24/50/60             | På 4K UHD    |

### Computerkompatibilitet

VESA-standarder (computersignal (analog RGB-kompatibilitet)):

| Signal      | Resolution      | Opdateringsrate (Hz) | Bemærkninger til Mac |
|-------------|-----------------|----------------------|----------------------|
| SVGA        | 800 x 600       | 56/60/72             | Mac 60/72            |
| XGA         | 1024 x 768      | 60/70/75             | Mac 60/70/75         |
| HDTV(720p)  | 1280 x 720      | 50/60                | Mac 60               |
| WXGA        | 1280 x 768      | 60/75                | Mac 60/75            |
| WXGA        | 1280 x 800      | 60                   | Mac 60               |
| WXGA        | 1366 x 768      | 60                   | Mac 60               |
| WXGA+       | 1440 x 900      | 60                   | Mac 60               |
| SXGA        | 1280 x 1024     | 60/75                | Mac 60/75            |
| UXGA        | 1600 x 1200     | 60                   |                      |
| HDTV(1080p) | 1920 x 1080     | 24/50/60             | Mac 60               |
| WUXGA       | 1920 x 1200 (*) | 60                   | Mac 60               |

Bemærk: (\*) 1920 x 1200 med 60 Hz understøtter kun RB (reduceret blanking).

Tidstabel til pc:

| Cignol   | Desclution   | Frekvens H. | Opdateringshastighed | ghed         |              |        |
|----------|--------------|-------------|----------------------|--------------|--------------|--------|
| Sigilal  | Resolution   | (KHz)       | (Hz)                 | Video        | Digital      | Bemærk |
| SVGA     | 800 x 600    | 35,2        | 56,3                 | N/A          | $\checkmark$ | 56Hz   |
| SVGA     | 800 x 600    | 37,9        | 60,3                 | N/A          | $\checkmark$ | 60Hz   |
| SVGA     | 800 x 600    | 46,9        | 75                   | N/A          | $\checkmark$ | N/A    |
| SVGA     | 800 x 600    | 48,1        | 72,2                 | N/A          | $\checkmark$ | 72Hz   |
| SVGA     | 800 x 600    | 53,7        | 85,1                 | N/A          | $\checkmark$ | 85Hz   |
| SVGA     | 832 x 624    |             | 75                   | N/A          | $\checkmark$ | N/A    |
| XGA      | 1024 x 768   | 48,4        | 60                   | N/A          | $\checkmark$ | N/A    |
| XGA      | 1024 x 768   | 56,5        | 70,1                 | N/A          | $\checkmark$ | 70Hz   |
| XGA      | 1024 x 768   | 60          | 75                   | N/A          | $\checkmark$ | N/A    |
| XGA      | 1024 x 768   | 68,7        | 85                   | N/A          | $\checkmark$ | N/A    |
| XGA      | 1024 x 768   |             | 120                  | N/A          | N/A          | N/A    |
| SXGA     | 1152 x 864   |             | 75                   | N/A          | $\checkmark$ | N/A    |
| HD720    | 1280 x 720   |             | 50                   | N/A          | $\checkmark$ | N/A    |
| HD720    | 1280 x 720   |             | 60                   | N/A          | $\checkmark$ | N/A    |
| HD720    | 1280 x 720   | 92,62       | 120                  | N/A          | N/A          | N/A    |
| WXGA     | 1280 x 768   | 47,4        | 60                   | N/A          | $\checkmark$ | N/A    |
| WXGA     | 1280 x 768   |             | 75                   | N/A          | $\checkmark$ | N/A    |
| WXGA     | 1280 x 768   |             | 85                   | N/A          | $\checkmark$ | N/A    |
| WXGA-800 | 1280 x 800   |             | 60                   | N/A          | $\checkmark$ | N/A    |
| SXGA     | 1280 x 1024  | 64          | 60                   | N/A          | $\checkmark$ | N/A    |
| SXGA     | 1280 x 1024  | 80          | 75                   | N/A          | $\checkmark$ | N/A    |
| SXGA     | 1280 x 1024  | 91,1        | 85                   | N/A          | $\checkmark$ | N/A    |
| SXGA+    | 1400 x 1050  |             | 60                   | N/A          | N/A          | N/A    |
| UXGA     | 1600 x 1200  | 75          | 60                   | N/A          | $\checkmark$ | N/A    |
| HD1080   | 1920 x 1080  |             | 24                   | N/A          | $\checkmark$ | N/A    |
| HD1080   | 1920 x 1080  |             | 50                   | N/A          | $\checkmark$ | N/A    |
| HD1080   | 1920 x 1080  |             | 60                   | N/A          | $\checkmark$ | N/A    |
| WUXGA    | 1920 x 1200  |             | 60                   | N/A          | $\checkmark$ | RB     |
| HDTV     | 1920 x 1080i |             | 50                   | N/A          | $\checkmark$ | N/A    |
| HDTV     | 1920 x 1080i |             | 60                   | N/A          | $\checkmark$ | N/A    |
| HDTV     | 1920 x 1080p |             | 24                   | N/A          | $\checkmark$ | N/A    |
| HDTV     | 1920 x 1080p |             | 50                   | N/A          |              | N/A    |
| HDTV     | 1920 x 1080p |             | 60                   | N/A          | $\checkmark$ | N/A    |
| HDTV     | 1280 x 720   | 45          | 60                   | $\checkmark$ | N/A          | N/A    |
| HDTV     | 1280 x 720p  |             | 50                   | N/A          | $\checkmark$ | N/A    |
| HDTV     | 1280 x 720p  |             | 60                   | N/A          |              | N/A    |
| SDTV     | 720 x 576    | 31,3        | 50                   | $\checkmark$ | N/A          | N/A    |
| SDTV     | 720 x 576i   |             | 50                   | N/A          |              | N/A    |
| SDTV     | 720 x 576p   |             | 50                   | N/A          | $\checkmark$ | N/A    |
| SDTV     | 720 x 480    | 31,5        | 60                   |              | N/A          | N/A    |
| SDTV     | 720 x 480i   |             | 60                   | N/A          | $\checkmark$ | N/A    |
| SDTV     | 720 x 480p   |             | 60                   | N/A          |              | N/A    |

**Bemærk:** "\" betyder, at opløsningen er understøttet, "N/A" betyder, at opløsningen ikke er understøttet.

| Resolution      | Hz | Macbook-<br>kompatibilitet | Macbook Pro (Intel)<br>kompatibilitet | Power Mac G5-<br>kompatibilitet | Power Mac G4-<br>kompatibilitet |
|-----------------|----|----------------------------|---------------------------------------|---------------------------------|---------------------------------|
|                 |    | Digital                    | Digital                               | Digital                         | Digital                         |
| 800 x 600       | 60 | $\checkmark$               | $\checkmark$                          | N/A                             | $\checkmark$                    |
| 800 x 600       | 72 | $\checkmark$               | $\checkmark$                          | N/A                             | $\checkmark$                    |
| 800 x 600       | 75 | $\checkmark$               | $\checkmark$                          | N/A                             | $\checkmark$                    |
| 800 x 600       | 85 | $\checkmark$               | N/A                                   | N/A                             | $\checkmark$                    |
| 1024 x 768      | 60 | $\checkmark$               | $\checkmark$                          | N/A                             | $\checkmark$                    |
| 1024 x 768      | 70 | $\checkmark$               | $\checkmark$                          | N/A                             | $\checkmark$                    |
| 1024 x 768      | 75 | $\checkmark$               | $\checkmark$                          | N/A                             | $\checkmark$                    |
| 1024 x 768      | 85 | $\checkmark$               | $\checkmark$                          | N/A                             | $\checkmark$                    |
| 1280 x 720      | 60 | $\checkmark$               | $\checkmark$                          | N/A                             | $\checkmark$                    |
| 1280 x 768      | 60 | $\checkmark$               | $\checkmark$                          | N/A                             | N/A                             |
| 1280 x 768      | 75 | N/A                        | N/A                                   | N/A                             | $\checkmark$                    |
| 1280 x 768      | 85 | N/A                        | N/A                                   | N/A                             | N/A                             |
| 1280 x 800      | 60 | N/A                        | N/A                                   | N/A                             | $\checkmark$                    |
| 1280 x 1024     | 60 | $\checkmark$               | N/A                                   | N/A                             | $\checkmark$                    |
| 1280 x 1024     | 75 | $\checkmark$               | N/A                                   | N/A                             | $\checkmark$                    |
| 1920 x 1080     | 60 | $\checkmark$               | N/A                                   | N/A                             | $\checkmark$                    |
| 1920 x 1200 (*) | 60 | $\checkmark$               | N/A                                   | N/A                             | $\checkmark$                    |
| 3840 x 2160     | 60 | N/A                        | N/A                                   | N/A                             | N/A                             |

### Computerkompatibilitet til Mac

#### Bemærk:

- (\*) 1920 x 1200 med 60 Hz understøtter kun RB (reduceret blanking).
- " $\sqrt{}$ " betyder, at opløsningen er understøttet, "N/A" betyder, at opløsningen ikke er understøttet.

### Indgangssignal til HDMI

| Signal      | Resolution      | Opdateringsrate (Hz) | Bemærkninger til Mac |
|-------------|-----------------|----------------------|----------------------|
| SVGA        | 800 x 600       | 60/72/85/120         | Mac 60/72/85         |
| XGA         | 1024 x 768      | 60/70/75/85/120      | Mac 60/70/75/85      |
| SDTV(480I)  | 640 x 480       | 60                   |                      |
| SDTV(480P)  | 640 x 480       | 60                   |                      |
| SDTV(576I)  | 720 x 576       | 50                   |                      |
| SDTV(576P)  | 720 x 576       | 50                   |                      |
| HDTV(720p)  | 1280 x 720      | 50/60                | Mac 60               |
| WXGA        | 1280 x 768      | 60/75/85             | Mac 75               |
| WXGA        | 1280 x 800      | 60/120               | Mac 60               |
| WXGA(*2)    | 1366 x 768      | 60                   |                      |
| WXGA+       | 1440 x 900      | 60/120(RB)           | Mac 60               |
| SXGA        | 1280 x 1024     | 60/75/85             | Mac 60/75            |
| SXGA+       | 1400 x 1050     | 60/85                |                      |
| UXGA        | 1600 x 1200     | 60/65/70/75/85       |                      |
| HDTV(1080I) | 1920 x 1080     | 50/60                |                      |
| HDTV(1080p) | 1920 x 1080     | 24/30/50/60/120      | Mac 60               |
| HDTV(1080p) | 1920 x 1080     | 240                  | Mac 60               |
| WUXGA       | 1920 x 1200(*1) | 60                   | Mac 60RB             |
|             |                 |                      |                      |

| Signal     | Resolution  | Opdateringsrate (Hz) | Bemærkninger til Mac |
|------------|-------------|----------------------|----------------------|
| WQHD       | 2560 x 1440 | 60RB/120             |                      |
| UHD(2160p) | 3840 x 2160 | 24/30/50/60          | Mac 24/30            |
| UHD(2160p) | 4096 x 2160 | 24/30/50/60          | Mac 24               |

#### Bemærk:

- (\*1) 1920 x 1200 med 60 Hz understøtter kun RB (reduceret blanking).
- (\*2) Windows 10 standard timing.

### EDID-tabeller (Extended Display Identification Data)

#### Digital signal (HDMI 2.0)

Digital original opløsning: 3840 x 2160 @ 60Hz

| B0/Etableret timing | B0/Standard timing | B0/Standard timing                | B1/Videofunktion          | B1/Detaljeret timing |
|---------------------|--------------------|-----------------------------------|---------------------------|----------------------|
| 800 x 600 @ 56Hz    | 1280 x 720 @ 60Hz  | 3840 x 2160 @ 60 Hz<br>(standard) | 1920 x 1080p @ 120Hz 16:9 | 2560 x 1440 @ 120Hz  |
| 800 x 600 @ 72Hz    | 1280 x 800 @ 60Hz  |                                   | 720 x 480p @ 60Hz 4:3     | 1920 x 1080 @ 240Hz  |
| 800 x 600 @ 75Hz    | 1280 x 1024 @ 60Hz |                                   | 1920 x 1080i @ 60Hz 16:9  |                      |
| 832 x 624 @ 75Hz    | 1920 x 1200 @ 60Hz |                                   | 1920 x 1080i @ 50Hz 16:9  |                      |
| 1024 x 768 @ 60Hz   | 800 x 600 @ 120Hz  |                                   | 1920 x 1080p @ 60Hz 16:9  |                      |
| 1024 x 768 @ 70Hz   | 1024 x 768 @ 120Hz |                                   | 1920 x 1080p @ 50Hz 16:9  |                      |
| 1024 x 768 @ 75Hz   | 1280 x 800 @ 120Hz |                                   | 1920 x 1080p @ 24Hz 16:9  |                      |
| 1280 x 1024 @ 75Hz  |                    |                                   | 3840 x 2160 @ 24Hz 16:9   |                      |
| 1152 x 870 @ 75 Hz  |                    |                                   | 3840 x 2160 @ 25Hz 16:9   |                      |
|                     |                    |                                   | 3840 x 2160 @ 30Hz 16:9   |                      |
|                     |                    |                                   | 3840 x 2160 @ 50Hz 16:9   |                      |
|                     |                    |                                   | 3840 x 2160 @ 60Hz 16:9   |                      |
|                     |                    |                                   | 4096 x 2160 @ 24Hz        |                      |
|                     |                    |                                   | 4096 x 2160 @ 25Hz        |                      |
|                     |                    |                                   | 4096 x 2160 @ 30Hz        |                      |
|                     |                    |                                   | 4096 x 2160 @ 50Hz        |                      |
|                     |                    |                                   | 4096 x 2160 @ 60Hz        |                      |
|                     |                    |                                   | 720 x 480p @ 60Hz 16:9    |                      |
|                     |                    |                                   | 1280x720p @ 60Hz 16:9     |                      |
|                     |                    |                                   | 1280 x 720p @ 50Hz 16:9   |                      |
|                     |                    |                                   | 720 x 576p @ 60Hz 16:9    |                      |

Bemærk: Understøtter 1920 x 1080 @ 50 Hz

### 3D-timing

### HDMI1.4a 3D-timing på Blue-Ray 3D:

| Signal                | Timing                   | Understøttet port   |
|-----------------------|--------------------------|---------------------|
| 720p (Billedpakning)  | 1280 x 720 @ 50Hz        | HDMI1, HDMI2, HDMI3 |
| 720p (Billedpakning)  | 1280 x 720 @ 60Hz        | HDMI1, HDMI2, HDMI3 |
| 1080p (Billedpakning) | 1920 x 1080 @ 23,98/24Hz | HDMI1, HDMI2, HDMI3 |

### PC 3D-timing:

| Signal           | Timing              | Understøttet port   |
|------------------|---------------------|---------------------|
| Frame Sequential | 800 x 600 @ 120Hz   | HDMI1, HDMI2, HDMI3 |
| Frame Sequential | 1024 x 768 @ 120Hz  | HDMI1, HDMI2, HDMI3 |
| Frame Sequential | 1280 x 800 @ 120Hz  | HDMI1, HDMI2, HDMI3 |
| Frame Sequential | 1920 x 1080 @ 120Hz | HDMI1, HDMI2, HDMI3 |

## Billedstørrelse og projiceringsafstand

| Billedstørrelse<br>(tommer) |       | DF     |       | DR     |       | DT     | Forsky<br>121,5 % | H<br>/dning =<br>5 ~ 130 % | Forsky<br>121,5 % | L<br>/dning =<br>% ~ 130 % |
|-----------------------------|-------|--------|-------|--------|-------|--------|-------------------|----------------------------|-------------------|----------------------------|
|                             | m     | tommer | m     | tommer | m     | tommer | m                 | tommer                     | m                 | tommer                     |
| 85"                         | 0,530 | 20,876 | 0,147 | 5,774  | 0,166 | 6,518  | 0,176 ~ 0,266     | 6,92 ~ 10,462              | 0,241 ~ 0,313     | 9,507 ~ 12,327             |
| 90"                         | 0,558 | 21,983 | 0,175 | 6,881  | 0,194 | 7,625  | 0,189 ~ 0,284     | 7,447 ~ 11,198             | 0,271 ~ 0,344     | 10,658 ~ 13,547            |
| 100"                        | 0,615 | 24,197 | 0,231 | 9,095  | 0,250 | 9,839  | 0,216 ~ 0,322     | 8,501 ~ 12,668             | 0,33 ~ 0,407      | 13,003 ~ 16,04             |
| 110"                        | 0,671 | 26,411 | 0,287 | 11,309 | 0,306 | 12,053 | 0,243 ~ 0,359     | 9,555 ~ 14,139             | 0,391 ~ 0,472     | 15,381 ~ 18,579            |
| 120"                        | 0,727 | 28,625 | 0,343 | 13,522 | 0,362 | 14,266 | 0,269 ~ 0,396     | 10,609 ~ 15,61             | 0,452 ~ 0,537     | 17,779 ~ 21,147            |

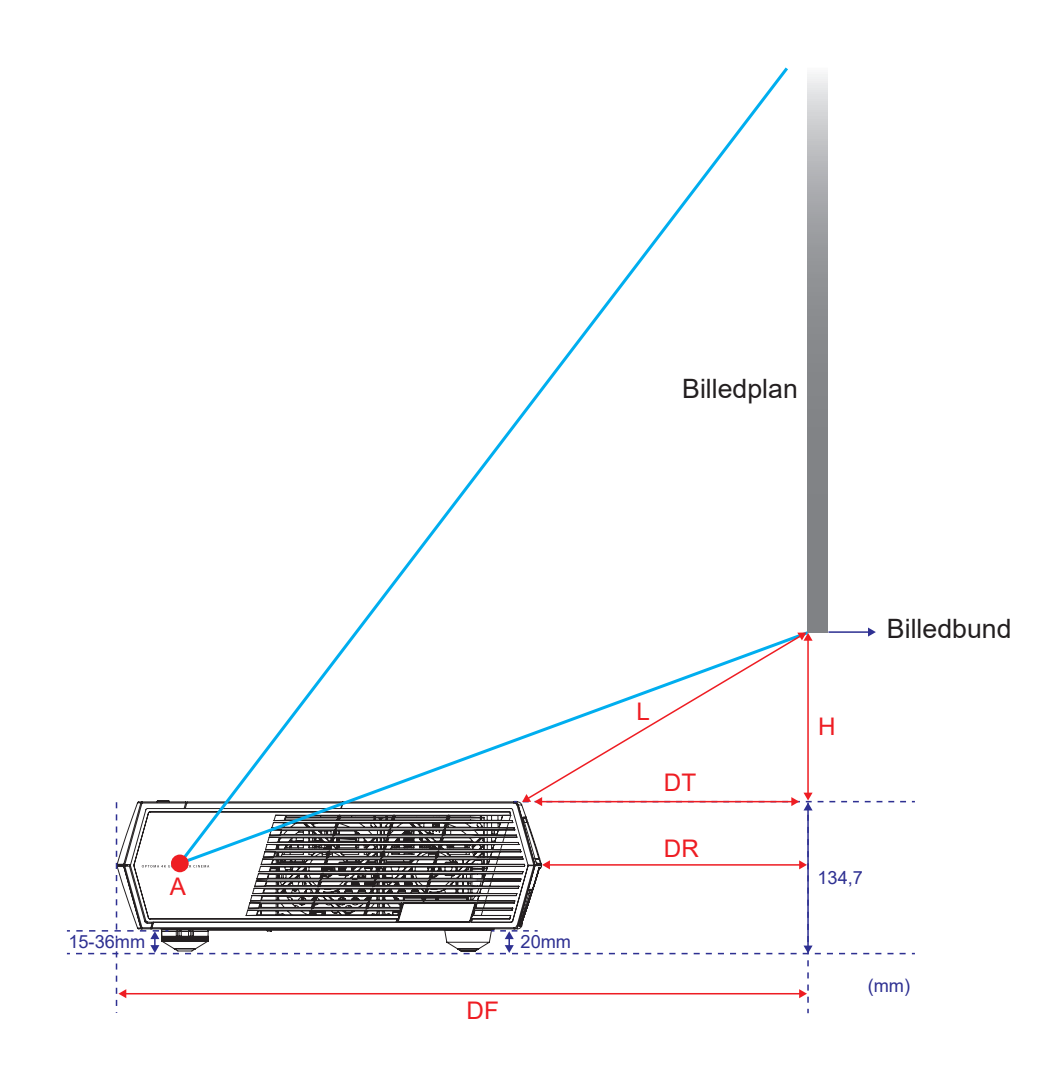

## Koder til fjernbetjeningen

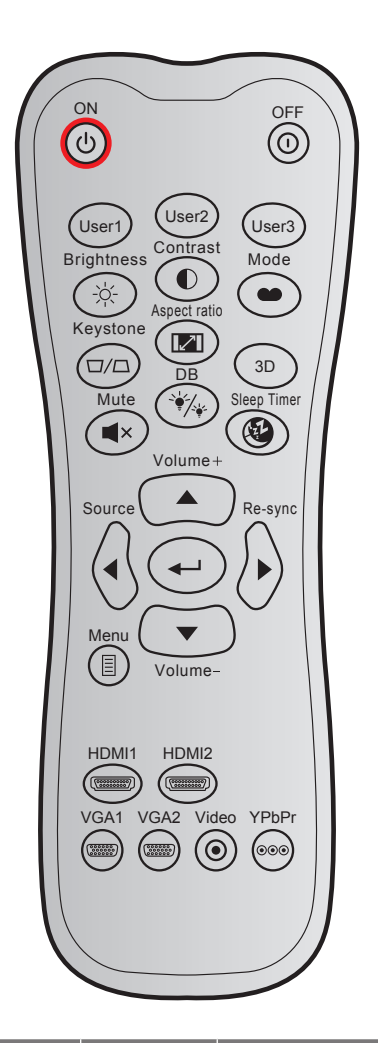

| Nøgle        |     | Brugerdefineret<br>kode |        | Datakode | Definition af | Beskrivelse                                                                                                    |
|--------------|-----|-------------------------|--------|----------|---------------|----------------------------------------------------------------------------------------------------|
|              |     | Byte 1                  | Byte 2 | Byte 3   | printnøgie    |                                                                                                    |
| Tændt        | Ċ   | 32                      | CD     | 02       | Lyser         | Tryk for at tænde projektoren.                                                                                 |
| Slå av       | 0   | 32                      | CD     | 2E       | Lyser ikke    | Tryk for at slukke projektoren.                                                                                |
| Bruker 1     |     | 32                      | CD     | 36       | User1         | Fastast på "Fokus -".                                                                                          |
| Bruker 2     |     | 32                      | CD     | 65       | User2         | Fastast på "Fokus +".                                                                                          |
| Bruker 3     |     | 32                      | CD     | 66       | User3         | Fastsat på "HDMI3".                                                                                            |
| Lysstyrke    | -;\ | 32                      | CD     | 41       | Lysstyrke     | Juster billedets lysstyrke.                                                                                    |
| Kontrast     |     | 32                      | CD     | 42       | Kontrast      | Indstil forskellen mellem billedets<br>lyseste og mørkeste områder.                                            |
| Skjermmodus  | ••  | 32                      | CD     | 05       | Modus         | Vælg fremvisningsindstillingen, der<br>passer bedst til de forskellige forhold.<br>Se venligst side <i>27.</i> |
| Keystone     |     | 32                      | CD     | 07       | Keystone      | Juster for billedforvrængningen på grund af projektorens hældning.                                             |
| Aspect ratio |     | 32                      | CD     | 64       | Aspect ratio  | Tryk for at ændre aspektforhold på det viste billede.                                                          |

| Nøgle            |                    | Brugerdefineret Datakode Definition af |        | Beskrivelse |                     |                                                                |  |
|------------------|--------------------|----------------------------------------|--------|-------------|---------------------|----------------------------------------------------------------|--|
|                  |                    |                                        | Byte 2 | Byte 3      | printinggie         |                                                                |  |
| 3D               |                    | 32                                     | CD     | 89          | 3D                  | Vælg manuelt en 3D-tilstand, der<br>passer med dit 3D-indhold. |  |
| Lydstyrke +      |                    | 32                                     | CD     | 09          | Lydstyrke +         | Juster, for at skrue op for lyden.                             |  |
|                  |                    | 32                                     | CD     | 11          |                     |                                                                |  |
| Fire             |                    | 32                                     | CD     | 10          | ◀                   | Brug ▲, ◀, ► og ▼ til, at vælge                                |  |
| retningstaster   |                    | 32                                     | CD     | 12          | •                   | punkterne og til at justere punkterne.                         |  |
|                  |                    | 32                                     | CD     | 14          | ▼                   |                                                                |  |
| Kilde            |                    | 32                                     | CD     | 18          | Kilde               | Tryk på "Kilde" for at vælge et indgangssignal.                |  |
| Enter-tast       |                    | 32                                     | CD     | 0 F         |                     | Bekræft det valgte punkt.                                      |  |
| Synkroniser igen | $\bigcirc$         | 32                                     | CD     | 04          | Synkroniser<br>igen | Synkroniserer automatisk projektoren med indgangskilden.       |  |
| Lydstyrke -      | •                  | 32                                     | CD     | 0 C         | Lydstyrke -         | Juster, for at skrue ned for lyden.                            |  |
| Meny             |                    | 32                                     | CD     | 0 E         | Meny                | Åbn og luk skærmmenuerne på<br>projektoren.                    |  |
| HDMI 1           | (********)         | 32                                     | CD     | 16          | HDMI1               | Tryk på "HDMI1" for, at vælge kilden<br>på indgangen HDMI 1.   |  |
| HDMI 2           | (********          | 32                                     | CD     | 30          | HDMI2               | Tryk på "HDMI 2" for at vælge kilde fra<br>HDMI 2-stikket.     |  |
| VGA 1            | 000000             | 32                                     | CD     | 1B          | VGA 1               | Ingen funktion.                                                |  |
| VGA 2            | (000000)<br>000000 | 32                                     | CD     | 1E          | VGA 2               | Ingen funktion.                                                |  |
| Video            | $\odot$            | 32                                     | CD     | 1C          | Video               | Ingen funktion.                                                |  |
| YPbPr            | 000                | 32                                     | CD     | 17          | YPbPr               | Ingen funktion.                                                |  |

## Fejlfinding

Hvis du oplever et problem med din projektor, bør du læse følgende information. Hvis problemet vedvarer, skal du kontakte din lokale forhandler eller vores servicecenter.

### Billedproblemer

Der vises intet billede på skærmen

- Kontroller, at alle kabler og strømstik er korrekt og sikkert forbundet, som beskrevet i side 15.
  - Kontroller, at forbindelsesstikkenes ben ikke er bøjede eller brækkede.
- Billedet er ude af fokus
  - Kontroller, at projiceringsskærmen befinder sig indenfor den nødvendige afstand fra projektoren. Se side 42.
  - Brug knapperne User 1 og User 2 på fjernbetjeningen til, at fokusere med.
- Billedet udstrækkes, når der afspilles en dvd i 16:9
  - Når du spiller anamorforisk dvd eller 16:9 dvd, viser projektoren det bedste billede i 16: 9-format på projektorens side.
  - Hvis du afspiller dvd i formatet 4:3, ændres formatet til 4:3 i projektorens skærmmenu.
  - Sæt billedformatet på din dvd-afspiller til 16:9 (bred).
- Billedet er for lille eller for stort
  - Flyt projektoren nærmere til eller længere væk fra skærmen.
  - Tryk på "≣" på fjernbetjeningen, og gå til "Skærmmenu → Display (SKJERM) → Aspect Ratio".
     Prøv med forskellige indstillinger.
- Billedet har skæve sider:
  - Hvis det er muligt, skal du omplacere projektoren således, at den er centreret på skærmen og under undersiden af skærmen.
- Billedet er spejlvendt
  - Vælg "Skærmmenu → Setup (OPPSETT) → Projection (Projicering)" og juster projektionsretningen.
- Ingen lyd
  - Kontroller, at funktionen "Mute (Lydløs)" ikke er aktiveret.
- Ingen lyd fra HDMI ARC-kilden
  - Vælg "Skærmmenu → Audio (Lyd) → Audio Mode (Lydfunktion) → Speaker / Audio Out (Højttaler/Lydudgang), SPDIF / eARC". Prøv med forskellige indstillinger.

### Andre problemer

Projektoren reagerer ikke på nogle af knapperne

Hvis det er muligt, skal du slukke for projektoren, og derefter fjerne strømledningen og vente i mindst 20 sekunder, inden du tilslutter den igen.

### Problemer med fjernbetjeningen

Hvis fjernbetjeningen ikke virker, skal du

- Kontrollere, at fjernbetjeningens vinkel er indenfor ±15° af den infrarøde modtagere på projektoren.
- Kontrollere, at der ikke er nogen forhindringer mellem fjernbetjeningen og projektoren. Flyt dig til en afstand indenfor 6 meter fra projektoren.
- Sørg for, at batterierne er indsat korrekt.
- Udskift batterierne, hvis de er afladte.

### Advarselsindikator

Når advarselsindikatorerne (se nedenfor) vises, slukker projektoren automatisk:

- Lysindikatoren "Lyskilde" lyser rød, og hvis indikatoren "Tænd/Standby" blinker rødt.
- "TEMP" LED'en lyser rødt, og hvis "Til/Standby"-indikatoren blinker ødt. Dette angiver, at projektoren er overophedet. Under normale forhold kan der tændes for projektoren igen.
- Lysindikatoren "TEMP" blinker rød, og hvis indikatoren "Tænd/Standby" blinker rødt.

Træk strømkablet ud af projektoren, vent i 30 sekunder og prøv derefter igen. Hvis advarselsindikatoren lyser eller blinker, skal du kontakte det nærmeste servicecenter for hjælp.

## LED-meddelelser

| Meddelelee                           |                | På/Standby LED                                                                                                   | Temp. LED      | Lyskilde-LED   |
|--------------------------------------|----------------|----------------------------------------------------------------------------------------------------|----------------|----------------|
| Meddeleise                           | (Rød)          | (Hvid)                                                                                                    | (Rød)          | (Rød)          |
| Standby-tilstand<br>(Strømledning)   | Lyser konstant |                                                                                                    |                |                |
| Tænder (opvarmning)                  |                | Blinker<br>(0,5 sek. slukket / 0,5 sek. tændt)                                                                   |                |                |
| Lysindikator for opstart og lyskilde |                | Lyser konstant                                                                                                   |                |                |
| Slukker (køler af)                   |                | Blinker<br>(0,5 sek. slukket / 0,5 sek. tændt).<br>Tilbage til konstant rødt lys, når<br>ventilatorerne stopper. |                |                |
| Quick Resume (100 sek.)              |                | Blinker<br>(0,25 sek. slukket / 0,25 sek. tændt).                                                                |                |                |
| Fejl (lyskildefejl)                  | Blinker        |                                                                                                    |                | Lyser konstant |
| Fejl (Viftefeil)                     | Blinker        |                                                                                                    | Blinker        |                |
| Fejl (overophedning)                 | Blinker        |                                                                                                    | Lyser konstant |                |

Slukker:

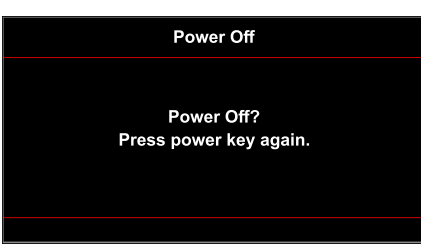

• Temperaturadvarsel:

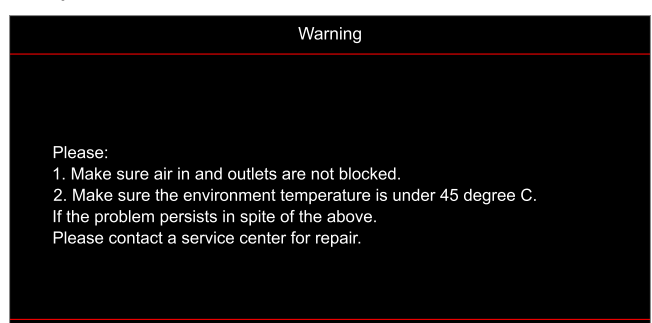

Ventilationsfejl:

٠

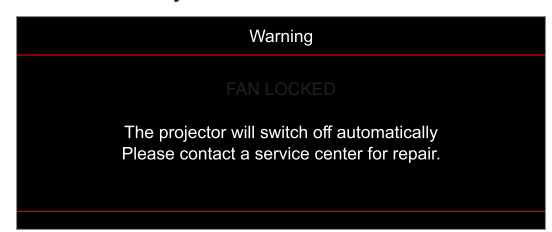

• Ikke indenfor skærmens rækkevidde:

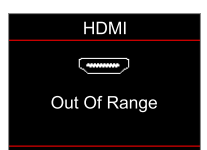

Advarsel om slukning:

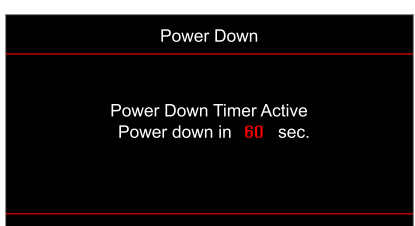

## Specifikationer

| Optisk                           | Beskrivelse                                                                                                    |
|----------------------------------|----------------------------------------------------------------------------------------------------|
| Teknologi                        | Texas Instrument DMD, 0,47" (mål)/4K UHD HSSI DMD X1<br>S451 (pakketype), med 4-vejs XPR-aktuator                                                                                                    |
| Opløsning på udgang              | 4K UHD 3840 x 2160 på 60Hz                                                                                                    |
| Maksimum opløsning på<br>indgang | 4096 x 2160 med 60Hz                                                                                                    |
| Objektiv                         | <ul> <li>Projektionsforhold: 0.254</li> <li>F-stop: 2.04</li> <li>Brændvidde: 525 mm på 90"</li> <li>Zoomområde: N/A</li> </ul>                                                                                                    |
| Forskydning                      | 253,2 til 334,2 mm (122,5% til 129%) (fuld højde)                                                                                                    |
| Billedstørrelse                  | 85" til 105", optimeret på 90"                                                                                                    |
| Projiceringsafstand              | 478 mm på 85" til 590 mm på 105"                                                                                                    |
| I/Os                             | <ul> <li>HDMI V2.0 x3 Bemærk: HDMI 1-porten understøtter eARC og lav forsinkelse. </li> <li>USB-A til firmwareopgradering og en effekt på 5V/1,5A</li> <li>RS232C-hanstik (9-ben D-SUB) </li> <li>Linjeudgang (3,5 mm)</li> <li>SPDIF-udgang (2-kanals PCM, Digital (5.1))</li> </ul> |
| Farve                            | 1.073,4 millioner farver                                                                                                    |
| Scanningshastighed               | <ul><li>Vandret scanningshastighed: 31,0 til 135,0 KHz</li><li>Lodret scanningshastighed: 24 til 120 Hz</li></ul>                                                                                                    |
| Højttaler                        | Ja, 10 W x2                                                                                                    |
| Strømforbrug                     | <ul> <li>Standby-funktion: &lt; 0,5 W</li> <li>Lysstyrkefunktion: 100%</li> <li>240W (typisk) ±15% @ 110VAC</li> <li>230W (typisk) ±15% @ 220VAC</li> <li>Energibesparefunktion: 80%</li> <li>185W (typisk) ±15% @ 110VAC</li> <li>175W (typisk) ±15% @ 220VAC</li> </ul>             |
| Strømkrav                        | 100 til 240V ±10 %, vekselstrøm (AC) 50/60 Hz                                                                                                    |
| Indgangsstrøm                    | 2,5A                                                                                                    |
| Installationsretning             | Forfra, Bagfra, Loft-foroven, Bagfra-foroven                                                                                                    |
| Mål (B x D x H)                  | <ul> <li>576 x 383 x 114,7 mm (uden fødder) (22,6 x 15,0 x 4,5 tommer)</li> <li>576 x 383 x 129,7 mm (uden fødder) (22,6 x 15,0 x 5,1 tommer)</li> </ul>                                                                                                    |
| Vægt                             | 8,4 kg (18,5 pund)                                                                                                    |
| Miljø                            | Brug i 0-40°C, luftfugtighed 80 % (ikke-kondenserende)                                                                                                    |

Bemærk: Alle specifikationer kan ændres uden varsel.

## **Optomas globale kontorer**

For service og support, kontakt venligst dit lokale kontor.

USA

47697 Westinghouse Drive, Fremont, CA 94539, USA www.optomausa.com

### Canada

47697 Westinghouse Drive, Fremont, CA 94539, USA www.optomausa.com

### Latinamerika

47697 Westinghouse Drive, Fremont, CA 94539, USA www.optomausa.com

#### Europa

Unit 1, Network 41, Bourne End Mills, Hemel Hempstead, Herts, HP1 2UJ, United Kingdom www.optoma.eu Service-tlf.: +44 (0)1923 691865

### **Benelux BV**

Randstad 22-123 1316 BW Almere The Netherlands www.optoma.nl

### Frankrig

Bâtiment E 81-83 avenue Edouard Vaillant 92100 Boulogne Billancourt, France

#### Spanien

C/ José Hierro, 36 Of. 1C 28522 Rivas VaciaMadrid. Spanien

### Tyskland

Wiesenstrasse 21 W D40549 Düsseldorf, Germany

### Skandinavien

Lerpeveien 25 3040 Drammen Norge

PO.BOX 9515 3038 Drammen Norway

#### Korea

WOOMI TECH.CO.,LTD. 4F, Minu Bldg.33-14, Kangnam-Ku, 📑 +82+2+34430005 Seoul,135-815, KOREA korea.optoma.com

888-289-6786 📑 510-897-8601 services@optoma.com

888-289-6786 🗐 510-897-8601 services@optoma.com Ø.

888-289-6786 510-897-8601 services@optoma.com

#### ( +44 (0) 1923 691 800 Fig +44 (0) 1923 691 888 service@tsc-europe.com M

(0) 36 820 0252 📄 +31 (0) 36 548 9052

| ( | +33 1 41 46 12 20   |
|---|---------------------|
|   | +33 1 41 46 94 35   |
|   | savoptoma@optoma.fr |

【 +34 91 499 06 06 📄 +34 91 670 08 32

( +49 (0) 211 506 6670 🛅 +49 (0) 211 506 66799 🛃 info@optoma.de

| C | +47 32 98 89 90 |
|---|-----------------|
| E | +47 32 98 89 99 |
|   | info@optoma.no  |

+82+2+34430004

#### Japan

東京都足立区綾瀬3-25-18 株式会社オーエス コンタクトセンター:0120-380-495

### Taiwan

12F., No.213, Sek. 3, Beixin Rd., Xindian Dist., New Taipei City 231, Taiwan, R.O.C. www.optoma.com.tw

### Hong Kong

Unit A, 27/F Dragon Centre, 79 Wing Hong Street, Cheung Sha Wan, Kowloon, Hong Kong

#### Kina

5F. No. 1205. Kaixuan Rd.. **Changning District** Shanghai, 200052, China

sinfo@os-worldwide.com www.os-worldwide.com

- +886-2-8911-8600 +886-2-8911-6550 services@optoma.com.tw asia.optoma.com
- +852-2396-8968 Fig +852-2370-1222 www.optoma.com.hk

| Ç  | +86-21-62947376 |
|----|-----------------|
| ē  | +86-21-62947375 |
| ww | w.optoma.com.cn |

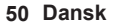

### www.optoma.com